# TEAMS

# Gradebook Setup

### **TEAMS Gradebook Setup**

- 1. Login to TEAMS
- 2. Course/section options
- 3. Category setup
- 4. Push copying weights
- 5. Adding assignments
- 6. Copying assignments

### **Online Handouts**

#### Webclass.org web-based handouts and resources. 12 Home Keyboarding iPad Basics Digital Storytelling Podcasting Webinars PDF Handouts Why online handouts Comic Life Education and training via the internet are growing rapidly. Easy Download within EPISD accessibility from home or school makes Internet handouts a viable Download from Plase alternative to hardcopy handouts. These PDF handouts can be accessed Diacritical Marks any time and from anywhere using any type of Internet connection. EasyTech The Adobe PDF format is used for all online Eduphoria login PDF Lesson Plan attachment [4:02] handouts, permitting fast download time plus Ouick Start accessibility on both Windows and MAC Online Teacher Guide platforms when using Adobe Reader. Many Handouts Excel 2007 portable media devices also permit PDF downloads, especially the Apple iPad. iPad Apps by Content Area Language Arts Math Webclass provides Science Social Studies 1. Workshop handouts available anytime, anywhere using any Special Learning Needs mobile device permitting PDF downloads. iPad Basics TEAMS for Teachers When viewing PDF handouts using Safari on the iPad, tap Gradebook Setup anywhere on the home screen, and then quickly tap the button Parent Portal Open in iBooks at the upper-right to save the PDF handout Semester-end Procedures onto the book shelf in iBooks. Year-end Procedures

# TEAMS

# Gradebook Login

## **TEAMS Login**

5

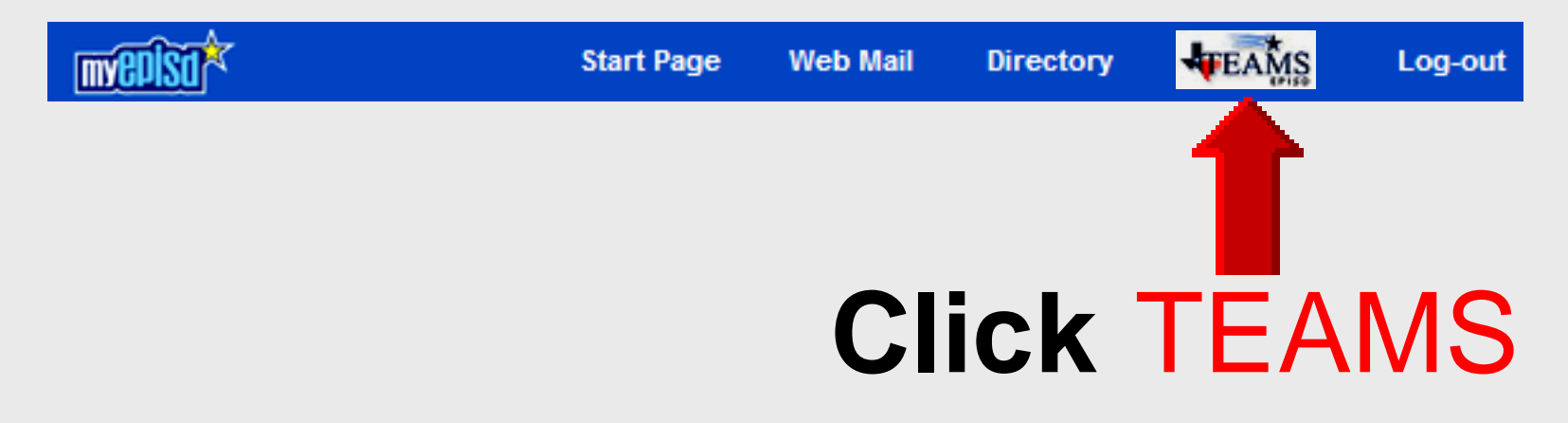

### Bypass MyEPISD

- Eliminates two logins
- Bookmark in Favorites https://teams.episd.org

### **Gradebook Login**

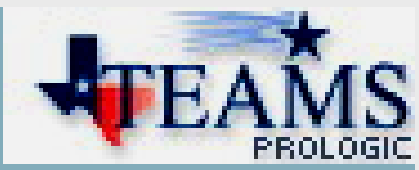

| Welcom  | ie        |           | PROLOGIC |
|---------|-----------|-----------|----------|
| Login   |           |           |          |
| User ID | *         |           |          |
| Passwo  | rd: *     |           |          |
| Ok      |           |           |          |
|         | User ID:  | EPISD use | ername   |
|         | Password: | EPISD pas | ssword   |

### **Access Gradebook**

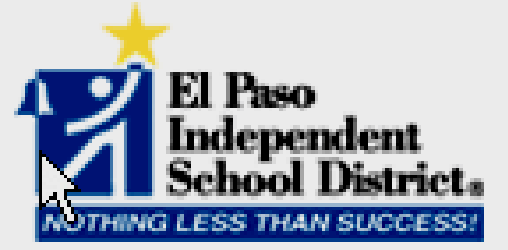

#### Welcome to the TEAMS Employee Home Page.

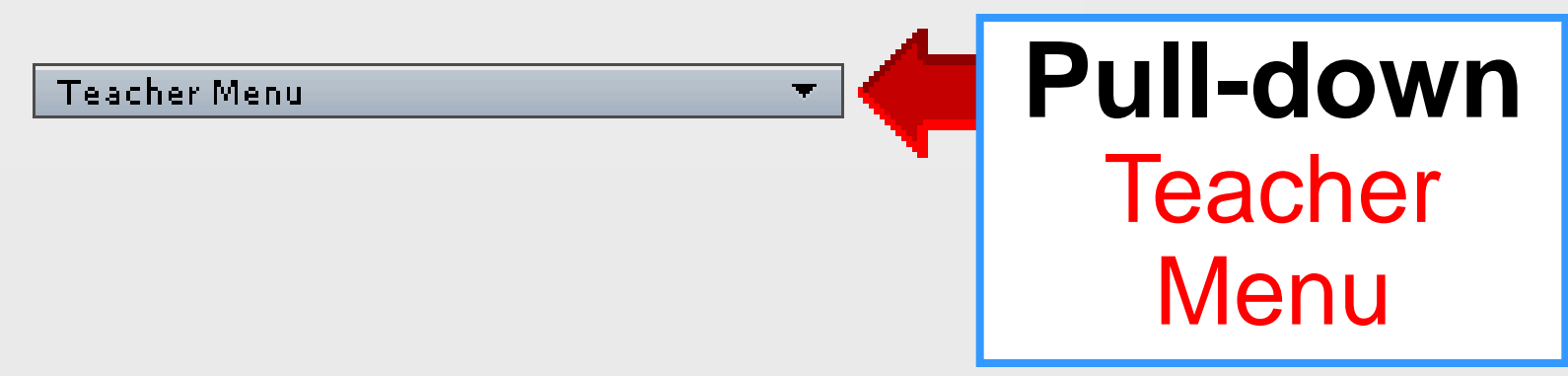

### Setup Gradebook

| Home Help                                                                                                    |                           |                        |
|----------------------------------------------------------------------------------------------------|---------------------------|------------------------|
| Welcome: / High School Teacher                                                                                                    |                           |                        |
| El Paso<br>Independent<br>School District.<br>NOTHING LESS THAN SUCCESS!                                                                                                    |                           |                        |
| Welcome to the TEAMS Employee Home Page.                                                                                                    | Expand All / Collapse All | Search Menu Items      |
| Teacher Menu             • Take Classroom Attendance         • Enter Classroom Grading         • Maintain Teacher Gradebook Category         • Student Discipline Incident Search         (Teacher)         • Discipline Incident Search (Teacher)         • Discipline Incident Search (Teacher)         • Discipline Incident Sea | Maintain<br>Gradebo       | Teacher<br>ok Category |

# TEAMS

# Gradebook Options

### **Gradebook Options**

|                    | Home Teacher Menu                  | Help         | •                        |                        |                      |                           |                           |                |        | $\succ$       |                | 4FE                     | AMS                      |
|--------------------|------------------------------------|--------------|--------------------------|------------------------|----------------------|---------------------------|---------------------------|----------------|--------|---------------|----------------|-------------------------|--------------------------|
|                    | Gradebook Course/Se                | ction Teach  | ner Gradeboo             | k Assignme             | nt Copy Assignr      | ment Class Notes C        | Copy Categori             | es             |        |               |                |                         |                          |
|                    | Gradebook Options                  |              |                          |                        |                      |                           |                           |                |        |               |                |                         |                          |
| $\boldsymbol{\nu}$ | Fiscal Year: 🗰 🛛                   | 2011         | •                        | Course/                | Section: 🛪           | E74000/R11 - DEBA         | ATE 3 - S1 , S            | 2 - A/01       | •      |               |                |                         |                          |
| -                  | Display Filter: 🔺 🚺                | Due date / / | Alpha 💽                  | Section                | Alias:               |                           |                           |                |        | Ave           | erage Decir    | nal                     |                          |
|                    | Hide Columns:                      | Local ID     | School 🗌                 | el                     |                      |                           |                           |                | 🗌 Ver  | tical Assigr  | ments          |                         |                          |
|                    | Save Options                       |              |                          |                        |                      |                           |                           |                |        |               |                |                         |                          |
|                    | Gradebook Categorie                | 5            |                          |                        |                      |                           |                           |                |        |               |                |                         |                          |
|                    | Allow Override Weight In<br>Cycle: | GB           | í® Yes ∩                 | No                     | GB Grading<br>Cycle: | 1                         |                           |                |        |               |                |                         |                          |
|                    | Category Name                      | Weight       | Push<br>Future<br>Cycles | GB<br>Grading<br>Cycle | Calc Result<br>Type  | Alpha Grade Valu<br>Scale | e Alpha<br>Grades<br>Only | Scale<br>Value | #Count | Drop<br>Low * | Drop<br>High * | Lowest<br>Drop<br>Value | Highest<br>Drop<br>Value |
|                    | Daily                              | 100          | Push                     | 1                      | Numeric              |                           | N                         | 100            | 1      | 0             | 0              |                         |                          |

### **Select Course/Section**

| Gradebook Course/Section                                                       | Teacher Grade      | book Assi                 | gnment Copy A       | Assignment Class No        | otes Copy       | / Categori     | es     |               |                |                |                 |       |
|--------------------------------------------------------------------------------|--------------------|---------------------------|---------------------|----------------------------|-----------------|----------------|--------|---------------|----------------|----------------|-----------------|-------|
| Gradebook Options                                                              |                    |                           |                     |                            |                 |                |        |               |                |                |                 |       |
| Fiscal Year: * 2013                                                            | •                  | Cours                     | se/Section:         | * HS4000SH/R15             | 51 - US Go      | vt - 51 -      | B/05   | •             |                |                |                 |       |
| Display *                                                                      |                    | <ul> <li>Secti</li> </ul> | on Alias:           |                            |                 |                |        |               | verage De      | ecimal         |                 |       |
| Filter:     Section Allas:       Hide Columns:     Local ID School Grade Level |                    |                           |                     |                            |                 |                |        |               |                |                |                 |       |
| Save Options                                                                   |                    |                           |                     |                            |                 |                |        |               |                |                |                 |       |
| Gradebook Categories                                                           |                    |                           |                     |                            |                 |                |        |               |                |                |                 |       |
| Allow Override Weight/Drop                                                     | Ves (              | No                        | GB Grading          | 1 💌                        |                 |                |        |               |                |                |                 |       |
| In GB Cycle:                                                                   | 0.000              |                           | Cycle:              |                            |                 |                |        |               |                |                |                 |       |
| Category Name Wei                                                              | Push<br>ght Future | GB<br>Grading             | Calc Result<br>Type | Alpha Grade Value<br>Scale | Alpha<br>Grades | Scale<br>Value | #Count | Drop<br>Low * | Drop<br>High * | Lowest<br>Drop | Highest<br>Drop | Color |
|                                                                                | Cycles             | Cycle                     |                     |                            | Uniy            |                |        |               |                | value          | value           |       |

### **Fiscal Year**

|                  | Gradebook Course/S                     | ection Te | acher Gradel             | book Assig             | nment Copy A         | Assignment Clas        | ss Notes                          | Copy Categor          | ies    |               |                |                         |                          |       |
|------------------|----------------------------------------|-----------|--------------------------|------------------------|----------------------|------------------------|-----------------------------------|-----------------------|--------|---------------|----------------|-------------------------|--------------------------|-------|
|                  | Gradebook Options                      |           |                          |                        |                      |                        |                                   |                       |        |               |                |                         |                          |       |
|                  | Fiscal Year: *                         | 2014      | -                        | Cours                  | e/Section:           | * HS4000SH             | H/R151 - U                        | S Govt - S1 -         | B/05   | -             |                |                         |                          |       |
| $\boldsymbol{r}$ | Display *                              |           |                          | Sectio                 | n Alias:             |                        |                                   |                       |        | E A           | verage De      | ecimal                  |                          |       |
|                  | Hide Columns:                          | Local ID  | School 🗌                 | Grade Le               | vel                  |                        |                                   |                       |        |               | /ertical As    | signments               | 5                        |       |
|                  | Save Options                           |           |                          |                        |                      |                        |                                   |                       |        |               |                |                         |                          |       |
|                  | Gradebook Categories                   |           |                          |                        |                      |                        |                                   |                       |        |               |                |                         |                          |       |
|                  | Allow Override Weight/<br>In GB Cycle: | Drop      | € Yes C                  | No (                   | 3B Grading<br>Cycle: | 1 💌                    |                                   |                       |        |               |                |                         |                          |       |
|                  | Category Name                          | Weight    | Push<br>Future<br>Cycles | GB<br>Grading<br>Cycle | Calc Result<br>Type  | Alpha Grade V<br>Scale | <sup>/alue</sup> Alp<br>Gra<br>Or | ha<br>des<br>Ny Value | #Count | Drop<br>Low * | Drop<br>High * | Lowest<br>Drop<br>Value | Highest<br>Drop<br>Value | Color |

### **Average** with **Decimal**

| Gradebook Course/Section   | Teacher Gradebook Ass | ignment Copy A | Assignment Class No | tes Copy   | Categorie   | 5      |      |             |           |         |       |
|----------------------------|-----------------------|----------------|---------------------|------------|-------------|--------|------|-------------|-----------|---------|-------|
| Gradebook Options          |                       |                |                     |            |             |        |      |             |           |         |       |
| Fiscal Year: * 2014        | Cou                   | rse/Section:   | * HS4000SH/R15      | 51 - US Go | vt - S1 - B | /05    | -    |             |           |         |       |
| Display *<br>Filter:       | Sec                   | tion Alias:    |                     |            |             |        | □ A  | verage De   | ecimal    |         |       |
| Hide Columns: 🗌 Local      | ID 🗌 School 🔲 Grade   | Level          |                     |            |             |        | Πv   | /ertical As | signments | ,       |       |
| Save Options               |                       |                |                     |            |             |        |      |             |           |         |       |
| Gradebook Categories       |                       |                |                     |            |             |        |      |             |           |         |       |
| Allow Override Weight/Drop | • Yes O No            | GB Grading     | 1                   |            |             |        |      |             |           |         |       |
| In GB Cycle:               |                       | Cycle:         |                     |            |             |        |      |             |           |         |       |
|                            | Push GB               | Calc Result    | Alpha Grade Value   | Alpha      | Scale       |        | Dron | Dron        | Lowest    | Highest |       |
| Category Name Weig         | ht Future Grading     | Type           | Scale               | Grades     | Value       | #Count | Low* | High *      | Drop      | Drop    | Color |
|                            | Cycles Cycle          | iype           | Geale               | Only       | value       |        | LOW  | riigii      | Value     | Value   |       |

- Select Average Decimal to display average with 2 decimal places
- De-select Average Decimal to display average as whole number

### Average with Decimal

| Home Teacher Menu Help                                         | •                   |                            |                                 |            |        |  |  |  |  |  |
|----------------------------------------------------------------|---------------------|----------------------------|---------------------------------|------------|--------|--|--|--|--|--|
| Gradebook Course/Section Teach                                 | ner Gradebook Assig | nment Copy Assignment Clas | s Notes Copy Categories         |            |        |  |  |  |  |  |
| Gradebook Options                                              |                     |                            |                                 |            |        |  |  |  |  |  |
| Fiscal Year: 🗰 2011                                            | Cou                 | rse/Section: 🗶 E74000/8    | R11 - DEBATE 3 - S1 , S2 - A/01 |            |        |  |  |  |  |  |
| Display Filter: 🗰 Due date / /                                 | Alpha 💌 Sed         | tion Alias:                |                                 | Average D  | ecimal |  |  |  |  |  |
| Hide Columns: Local ID School Grade Level Vertical Assignments |                     |                            |                                 |            |        |  |  |  |  |  |
| <u>Save Options</u>                                            |                     |                            |                                 |            |        |  |  |  |  |  |
| GLSCH                                                          | Avg                 | 'STARTED'                  | CH1 n'book                      | 4 TERMS    | COURSE |  |  |  |  |  |
|                                                                | <u>^</u>            | paper                      | ▲ ⊡ ▼                           | ▲ ⊡ ▼      |        |  |  |  |  |  |
|                                                                |                     | ▲ 🖃 🔻                      |                                 |            |        |  |  |  |  |  |
|                                                                | -                   | 100x1                      | 100x1                           | 100x1      | Avg    |  |  |  |  |  |
|                                                                |                     | COURSE WOR                 | COURSE WOR                      | COURSE WOR |        |  |  |  |  |  |
|                                                                |                     | Aug 23                     | Aug 25                          | Aug 25     |        |  |  |  |  |  |
|                                                                |                     |                            |                                 |            |        |  |  |  |  |  |
|                                                                |                     | 94.6                       | 88.9                            |            |        |  |  |  |  |  |
| Ownership                                                      |                     |                            |                                 |            |        |  |  |  |  |  |
| 12 010 D S G P                                                 | 92.50               | 100                        | 85                              |            | 93     |  |  |  |  |  |
| 12 010 D S G P                                                 | 97.00               | 100                        | 94                              |            | 97     |  |  |  |  |  |
| 12 010 D S G P                                                 | 98.50               | 100                        | 97                              |            | 99     |  |  |  |  |  |
| 12 010 D S G P                                                 | 71.00               | 60                         | 82                              |            | 71     |  |  |  |  |  |
| 11 010 D S G P                                                 | 91.00               | 100                        | 82                              |            | 91     |  |  |  |  |  |

### **Assignment Alignment**

|        | Gradebook Course/S                     | ection | Teacher Grade            | book Assig                  | gnment Copy /        | Assignment        | Class Not      | es Copy                 | Categorie      | es     |               |                |                         |                          |       |  |
|--------|----------------------------------------|--------|--------------------------|-----------------------------|----------------------|-------------------|----------------|-------------------------|----------------|--------|---------------|----------------|-------------------------|--------------------------|-------|--|
|        | Gradebook Options                      |        |                          |                             |                      |                   |                |                         |                |        |               |                |                         |                          |       |  |
| 1      | Fiscal Year: *                         | 2014   |                          | Cours                       | se/Section:          | * HS400           | 00SH/R151      | 1 - US Go               | vt - S1 - E    | 3/05   | •             |                |                         |                          |       |  |
|        | Display * Filter:                      |        |                          | <ul> <li>Section</li> </ul> | on Alias:            |                   |                |                         |                |        |               | verage De      | ecimal                  |                          |       |  |
|        | Hide Columns:                          | Local  | ID 🗌 School 🛛            | Grade L                     | evel                 |                   |                |                         |                |        | Πv            | ertical As     | signments               |                          |       |  |
| Γ      | Save Options                           |        |                          |                             |                      |                   |                |                         |                |        |               |                |                         |                          |       |  |
|        | Gradebook Categories                   |        |                          |                             |                      |                   |                |                         |                |        |               |                |                         |                          |       |  |
| 4<br>1 | Allow Override Weight/<br>in GB Cycle: | Drop   | • Yes C                  | No                          | GB Grading<br>Cycle: | 1                 | •              |                         |                |        |               |                |                         |                          |       |  |
|        | Category Name                          | Weigt  | Push<br>Future<br>Cycles | GB<br>Grading<br>Cycle      | Calc Result<br>Type  | Alpha Grad<br>Sca | de Value<br>le | Alpha<br>Grades<br>Only | Scale<br>Value | #Count | Drop<br>Low * | Drop<br>High * | Lowest<br>Drop<br>Value | Highest<br>Drop<br>Value | Color |  |

- Select Vertical Assignments to display assignment names vertically
- De-select Vertical Assignments to display assignment names horizontally

### **Assignment Alignment**

| # Local ID Student Name   | GL SCH Avg                                   | 'STARTED'  | CH1 n'book | 4 TERMS    | COURSE |
|---------------------------|----------------------------------------------|------------|------------|------------|--------|
|                           |                                              |            | ▲ ⊟ ▼      |            | ▲ ⊡ ▼  |
| Horizontal                | <b>·</b> · · · · · · · · · · · · · · · · · · | 100x1      | 100x1      | 100x1      | Avg    |
|                           |                                              | COURSE WOR | COURSE WOR | COURSE WOR |        |
|                           |                                              | Aug 23     | Aug 25     | Aug 25     |        |
| All                       |                                              |            |            |            |        |
| Class Average             |                                              | 94.6       | 88.9       |            |        |
| Scheduled Students With ( | Ownership                                    |            |            |            |        |
| 1 350747                  | 12 010 D S G P 93                            | 100        | 85         |            | 93     |
| 2 375065                  | 12 010 <b>D S G P</b> 97                     | 100        | 94         |            | 97     |

| # Local ID Student Name | GL        | SCH   |    |    |   | Avg<br>-<br>- | -<br>START               | CH<br>1<br>n             | 4 TERMe                  | COURSE      |
|-------------------------|-----------|-------|----|----|---|---------------|--------------------------|--------------------------|--------------------------|-------------|
| Vertical                |           |       |    |    |   |               | Ė<br>₽                   | o<br>o<br>k              | ><br>▲<br>□              | W<br>O<br>R |
|                         | •         |       |    |    |   |               | ⊟                        |                          |                          |             |
|                         |           |       |    |    |   |               | 100x1<br>COURS<br>Aug 23 | 100x1<br>COURS<br>Aug 25 | 100x1<br>COURS<br>Aug 25 | Avg         |
| All                     |           |       |    |    |   |               |                          |                          |                          |             |
| Class Average           |           |       | _  |    |   |               | 94.6                     | 88.9                     |                          |             |
| Scheduled Studen        | s With Ow | nersh | ip | _  |   |               |                          |                          |                          |             |
| 1 350747                | 12        | 010   | D  | SG | P | 93            | 100                      | 85                       |                          | 93          |
| 2 375065                | 12        | 010   | D  | SG | P | 97            | 100                      | 94                       |                          | 97          |

Larry Nelson - Instructional Technology - LNELSON@episd.org - http://webclass.org 16

### **Save Gradebook Options**

| Gradebook Course/Se                                                                                                    | ection Te | acher Grade              | book Assig                | gnment Copy A        | Assignment Class No        | tes Copy                | Categori       | es     |               |                |                         |                          |       |
|----------------------------------------------------------------------------------------------------|-----------|--------------------------|---------------------------|----------------------|----------------------------|-------------------------|----------------|--------|---------------|----------------|-------------------------|--------------------------|-------|
| Gradebook Options                                                                                                    |           |                          |                           |                      |                            |                         |                |        |               |                |                         |                          |       |
| Fiscal Year: * 2                                                                                                    | 013       | -                        | Cours                     | e/Section:           | * HS4000SH/R15             | 51 - US Go              | vt - S1 - I    | B/05   | •             |                |                         |                          |       |
| Display *                                                                                                    |           |                          | <ul> <li>Secti</li> </ul> | on Alias:            |                            |                         |                |        | ∏ A           | verage De      | ecimal                  |                          |       |
| Filter:     Image: Control of the control of the contro |           |                          |                           |                      |                            |                         |                |        |               |                |                         |                          |       |
| Save Options                                                                                                    |           |                          |                           |                      |                            |                         |                |        |               |                |                         |                          |       |
| Gr Categories                                                                                                    |           |                          |                           |                      |                            |                         |                |        |               |                |                         |                          |       |
| Allo ride Weight/(<br>In G e:                                                                                                    | Drop      | ⊙ Yes C                  | No                        | GB Grading<br>Cycle: | 1                          |                         |                |        |               |                |                         |                          |       |
| Category Name                                                                                                    | Weight    | Push<br>Future<br>Cycles | GB<br>Grading<br>Cycle    | Calc Result<br>Type  | Alpha Grade Value<br>Scale | Alpha<br>Grades<br>Only | Scale<br>Value | #Count | Drop<br>Low * | Drop<br>High * | Lowest<br>Drop<br>Value | Highest<br>Drop<br>Value | Color |

- Click Save Options
- Repeat for each course/section
- Options can differ for each course

# TEAMS

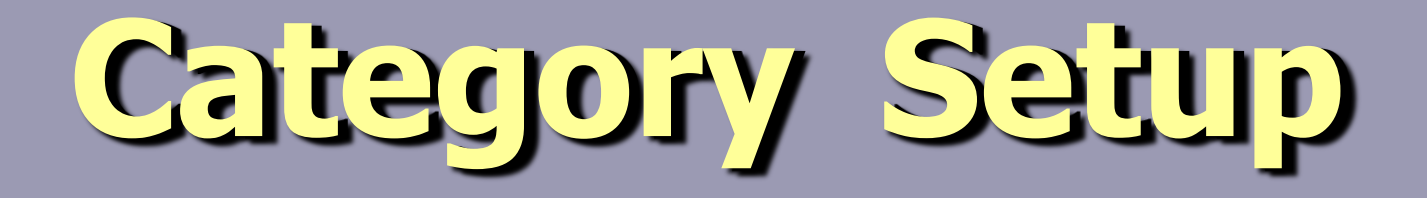

### **Setup Categories**

#### Backbone of gradebook

Incorrect category weights = incorrect student averages

#### • **TEAMS** = weighted-scale

Total category weights = 100 When category weights < > 100

### **Total Category Weights = 100**

### **GB Grading Cycle**

| Home Teacher Menu                  | Help       | •                        |                        |                      |                         |                             |                |        |               |                | <b>₩</b> E              | AMS                      |
|------------------------------------|------------|--------------------------|------------------------|----------------------|-------------------------|-----------------------------|----------------|--------|---------------|----------------|-------------------------|--------------------------|
| Gradebook Course/Sec               | ction Teac | her Gradebool            | k Assignme             | ent Copy Assign      | ment Class Notes        | Copy Categori               | es             |        |               |                |                         |                          |
| Gradebook Options                  |            |                          |                        |                      |                         |                             |                |        |               |                |                         |                          |
| Fiscal Year: 💥 2                   | 011        | •                        | Course/                | /Section: 🛪          | E74000/R11 - DE         | BATE 3 - S1 , S             | 2 - A/01       | -      |               |                |                         |                          |
| Display Filter: 💥 🛛                | )ue date / | Alpha 💌                  | Section                | Alias:               |                         |                             |                |        | Ave           | erage Decir    | nal                     |                          |
| Hide Columns:                      | Local ID   | School                   | Grade Lev              | el                   |                         |                             |                |        | Ver           | tical Assigr   | iments                  |                          |
| Save Options                       |            |                          |                        |                      |                         |                             |                |        |               |                |                         |                          |
| <br>Gradebook Categories           | 5          |                          | _                      |                      |                         | -                           |                |        |               |                |                         |                          |
| Allow Override Weight In<br>Cycle: | GB         | 🖲 Yes ()                 | No                     | GB Grading<br>Cycle: | 1                       |                             |                |        |               |                |                         |                          |
| Category Name                      | Weight     | Push<br>Future<br>Cycles | GB<br>Grading<br>Cycle | Calc Result<br>Type  | Alpha Grade Va<br>Scale | lue Alpha<br>Grades<br>Only | Scale<br>Value | #Count | Drop<br>Low * | Drop<br>High * | Lowest<br>Drop<br>Value | Highest<br>Drop<br>Value |
| Daily                              | 100        | Push                     | 1                      | Numeric              |                         | N                           | 100            | 1      | 0             | 0              |                         |                          |

### **One Category**

| Gradebook Catego | ries   |                |                       |                            |                      |                |        |               |                |                         |                          |
|------------------|--------|----------------|-----------------------|----------------------------|----------------------|----------------|--------|---------------|----------------|-------------------------|--------------------------|
| Category Name    | Weight | Grade<br>Cycle | Calc Result<br>Type * | Alpha Grade<br>Value Scale | Alpha Grades<br>Only | Scale<br>Value | #Count | Drop<br>Low * | Drop<br>High * | Lowest<br>Drop<br>Value | Highest<br>Drop<br>Value |
| Daily            | 100    | 1              | Numeric               |                            | N                    | 100            | 1      | 0             | 0              |                         |                          |

- Daily
   Daily work, daily tests, etc.
- Determining grade is simple average

### • Category Sum = 100%

### **Two Categories**

| Teacher Gradebook Category |          |                       |                            |                      |                |        |              |                |                         |                          |       |  |  |
|----------------------------|----------|-----------------------|----------------------------|----------------------|----------------|--------|--------------|----------------|-------------------------|--------------------------|-------|--|--|
| Fiscal Year: *             | 20       | 008 💌                 | Cours                      | e/Section: *         | c              | S110   | 000/\$110    | 00-251 -       | W GEOG I                | - 002/1                  | -     |  |  |
| Display Filter: *          | D        | ue date               |                            |                      |                |        |              |                |                         |                          |       |  |  |
| Hide Columns:              | Г        | Local ID 🔽 S          | choo 🔽 Grade               | e Level              |                |        |              |                |                         |                          |       |  |  |
| Category Name              | Weight * | Calc Result<br>Type * | Alpha Grade<br>Value Scale | Alpha Grades<br>Only | Scale<br>Value | #Count | Drop<br>Low* | Drop<br>High * | Lowest<br>Drop<br>Value | Highest<br>Drop<br>Value | Color |  |  |
| Daily                      | 50       | Numeric               |                            | N                    |                | 1      | 0            | 0              |                         |                          |       |  |  |
| Six Weeks Exam             | 50       | Numeric               |                            | N                    |                | 1      | 0            | 0              |                         |                          |       |  |  |

- Daily Daily work and tests
- Exam nine weeks exam
- Category Sum = 100%

### **Multiple Categories**

| Gradebook Categories              |          |                        |                     |                            |                         |                |        |               |                |                         |                          |
|-----------------------------------|----------|------------------------|---------------------|----------------------------|-------------------------|----------------|--------|---------------|----------------|-------------------------|--------------------------|
| Allow Override Weight I<br>Cycle: | n GB     | C Yes                  | © № GB<br>Cyt       | Grading 1                  | •                       |                |        |               |                |                         |                          |
| Category Name                     | Weight   | GB<br>Grading<br>Cycle | Calc Result<br>Type | Alpha Grade Value<br>Scale | Alpha<br>Grades<br>Only | Scale<br>Value | #Count | Drop<br>Low * | Drop<br>High * | Lowest<br>Drop<br>Value | Highest<br>Drop<br>Value |
| 9WK EXAM/MISC                     | 10       | 1                      | Numeric             |                            | N                       | 100            | 1      | 0             | 0              |                         |                          |
| ASSESSMENTS                       | 45       | 1                      | Numeric             |                            | N                       | 100            | 1      | 0             | 0              |                         |                          |
| COURSE WORK                       | 45       | 1                      | Numeric             |                            | N                       | 100            | 1      | 0             | 0              |                         |                          |
|                                   | <u>.</u> |                        |                     |                            |                         |                |        |               |                |                         |                          |

- Daily Daily work and homework
- Quiz Daily tests
- Exam Nine-weeks exam

### Category Sum = 100%

### **Delete Category**

|        | Gradebook C             | ourse/ | Section | Teach   | er Gradeboo              | k Assignme             | nt Copy Assign       | ment Class Notes        | Copy Categorie   | es             |        |               |                |                         |                          |
|--------|-------------------------|--------|---------|---------|--------------------------|------------------------|----------------------|-------------------------|------------------|----------------|--------|---------------|----------------|-------------------------|--------------------------|
|        | Gradebook O             | ptions |         |         |                          |                        |                      |                         |                  |                |        |               |                |                         |                          |
|        | Fiscal Year:            | *      | 2011    |         | •                        | Course/                | Section: 🗶           | E74000/R11 - DE         | BATE 3 - S1 , S2 | 2 - A/01       | -      |               |                |                         |                          |
|        | Display Filter:         | *      |         |         |                          | Section                | Alias:               |                         |                  |                |        |               | rage Decir     | mal                     |                          |
| _      | Hide Columns:           |        |         | al ID 🛛 | School                   | Grade Leve             | el                   |                         |                  |                |        | Ver           | tical Assigr   | nments                  |                          |
|        | <u>Save Option</u>      | IS     |         |         |                          |                        |                      |                         |                  |                |        |               |                |                         |                          |
|        | Gradebook Ca            | ategoi | ries    |         |                          |                        |                      |                         |                  |                |        |               |                |                         |                          |
| А<br>С | llow Override<br>Cycle: | Weight | In GB   |         | € Yes C                  | No                     | GB Grading<br>Cycle: | 1                       |                  |                |        |               |                |                         |                          |
|        | Category                | Name   | W       | eight   | Push<br>Future<br>Cycles | GB<br>Grading<br>Cycle | Calc Result<br>Type  | Alpha Grade Va<br>Scale | Alpha<br>Grades  | Scale<br>Value | #Count | Drop<br>Low * | Drop<br>High * | Lowest<br>Drop<br>Value | Highest<br>Drop<br>Value |
| Ī      | Daily                   |        | 100     |         | Push                     | 1                      |                      | Click                   | on any           | cell           | in th  | ne ro         | W              |                         |                          |
|        |                         |        |         |         |                          |                        |                      |                         |                  |                |        |               |                | -                       |                          |
|        |                         |        |         |         |                          |                        | Cli                  | ck De                   | elete            | but            | ton    |               |                |                         |                          |

<u>D</u>elete

### Add Category

| Gradebook Categories              |        | l I                    |                     |                            |                         |                |        |               |                |                         |                          |
|-----------------------------------|--------|------------------------|---------------------|----------------------------|-------------------------|----------------|--------|---------------|----------------|-------------------------|--------------------------|
| Allow Override Weight I<br>Cycle: | in GB  | C Yes                  | © № GB<br>Cyc       | Grading 1                  | •                       |                |        |               |                |                         |                          |
| Category Name                     | Weight | GB<br>Grading<br>Cycle | Calc Result<br>Type | Alpha Grade Value<br>Scale | Alpha<br>Grades<br>Only | Scale<br>Value | #Count | Drop<br>Low * | Drop<br>High * | Lowest<br>Drop<br>Value | Highest<br>Drop<br>Value |
| 9WK EXAM/MISC                     | 10     | 1                      | Numeric             |                            | N                       | 100            | 1      | 0             | 0              |                         |                          |
| ASSESSMENTS                       | 45     | 1                      | Numeric             |                            | N                       | 100            | 1      | 0             | 0              |                         |                          |
| COURSE WORK                       | 45     | 1                      | Numeric             |                            | N                       | 100            | 1      | 0             | 0              |                         |                          |

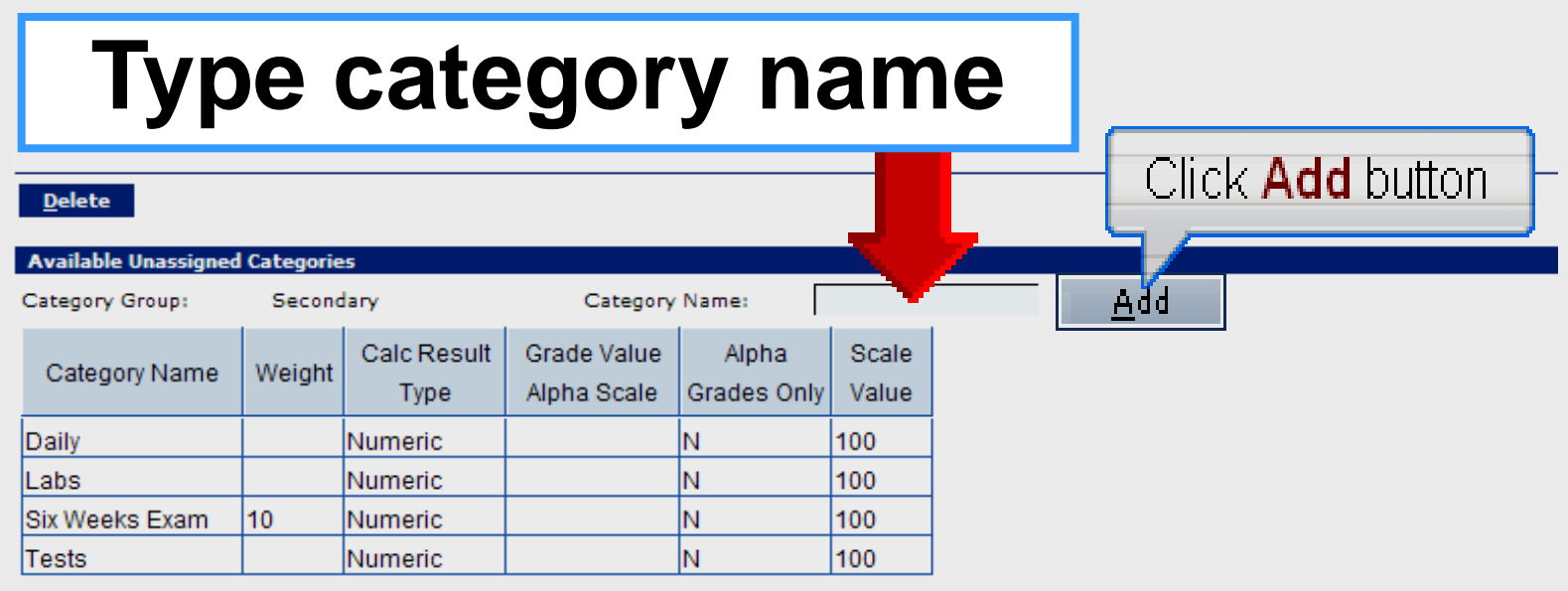

Larry Nelson - Instructional Technology - LNELSON@episd.org - http://webclass.org 25

### **New Category Values**

| Gradebook Categ               | ories     |                          |                        |                      |                            |                         |                |        |               |                |                         |                          |
|-------------------------------|-----------|--------------------------|------------------------|----------------------|----------------------------|-------------------------|----------------|--------|---------------|----------------|-------------------------|--------------------------|
| Allow Override Weig<br>Cycle: | ght In GB | (i Yes (                 | No                     | GB Grading<br>Cycle: | 1                          |                         |                |        |               |                |                         |                          |
| Category Nan                  | ne Weight | Push<br>Future<br>Cycles | GB<br>Grading<br>Cycle | Calc Result<br>Type  | Alpha Grade Value<br>Scale | Alpha<br>Grades<br>Only | Scale<br>Value | #Count | Drop<br>Low * | Drop<br>High * | Lowest<br>Drop<br>Value | Highest<br>Drop<br>Value |
| Daily                         | 100       | Push                     | 1                      | Numeric              |                            | N                       |                | 1      | 0             | 0              |                         |                          |

- Category Name
- · Category weight
- Grade Cycle 1
- Calc Result Numeric
- Alpha Grade Only N
- #Count 1

### **Scale Value**

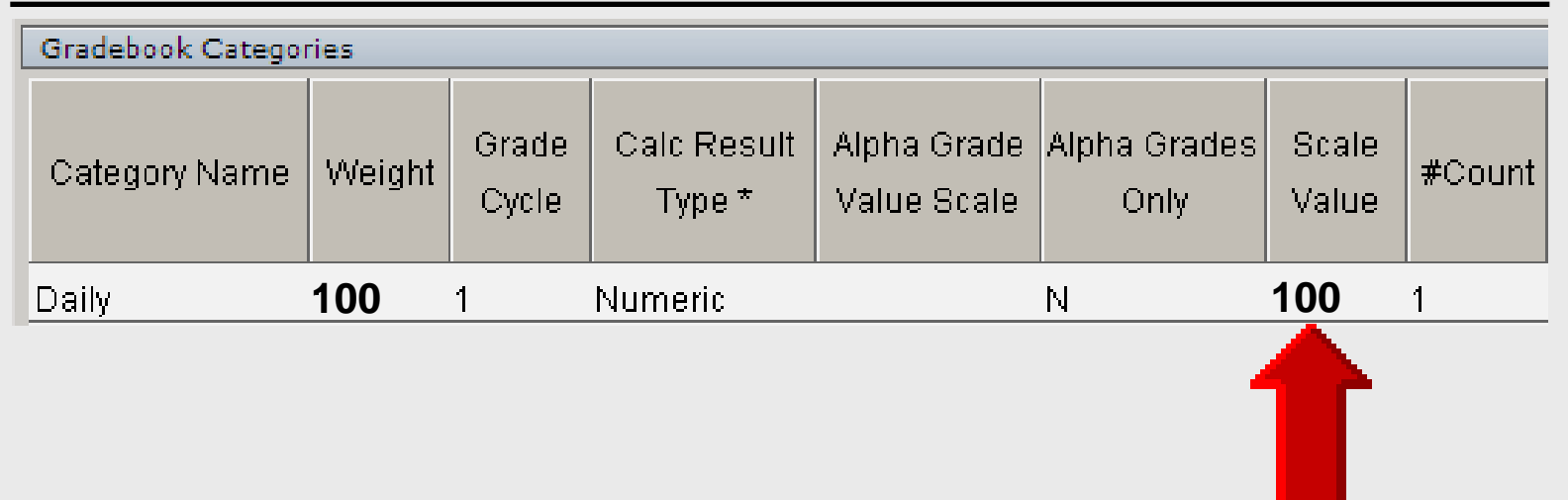

- Always set Scale Value = 100
- TEAMS calculations based on 100
- Can affect grade when < > 100

### #Count

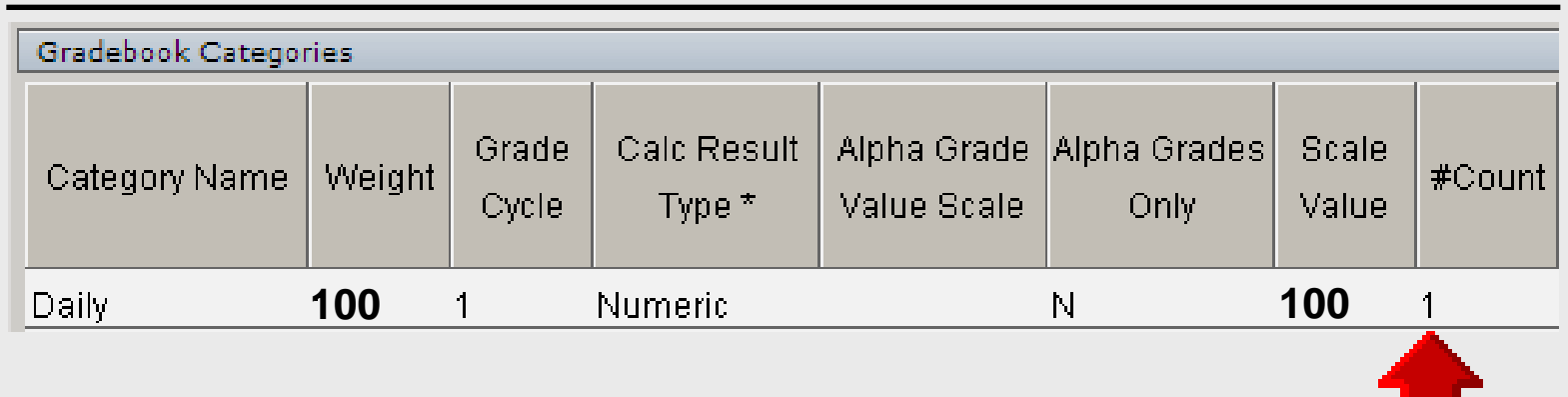

- Default value is 1
- Do not change
- Do not use for assignment weight

# TEAMS

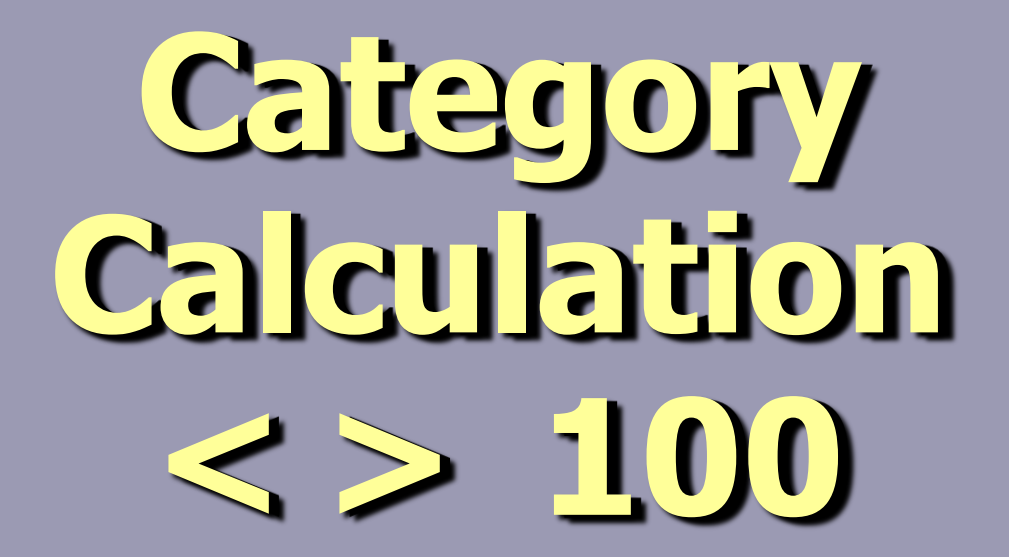

### **Category Calculation**

#### Backbone of gradebook

Incorrect category weights = incorrect student averages

#### • **TEAMS** = weighted-scale

#### Total category weights = 100 When category weights < > 100

### **Category Weights <> 100**

| Gradebook Categories                    |         |                          |                        |                     |                            |                         |                |        |
|-----------------------------------------|---------|--------------------------|------------------------|---------------------|----------------------------|-------------------------|----------------|--------|
| Allow Override Weight/I<br>In GB Cycle: | € Yes C | No                       | GB Grading<br>Cycle:   | 1 💌                 |                            |                         |                |        |
| Category Name                           | Weight  | Push<br>Future<br>Cycles | GB<br>Grading<br>Cycle | Calc Result<br>Type | Alpha Grade Value<br>Scale | Alpha<br>Grades<br>Only | Scale<br>Value | #Count |
| ASSESSMENT                              | 30      | Push                     | 1                      | Numeric             |                            | N                       | 100            | 1      |
| DAILY WORK                              | 40      | Push                     | 1                      | Numeric             |                            | N                       | 100            | 1      |
| SPECIAL                                 | 10      | Push                     | 1                      | Numeric             |                            | N                       | 100            | 1      |
|                                         |         |                          |                        |                     |                            |                         |                |        |

#### Category Sum = 80%

### **Category Total** = **Divisor**

| Gradebook Categories                    |        |                          |                        |                      |                            |                         |                |        |
|-----------------------------------------|--------|--------------------------|------------------------|----------------------|----------------------------|-------------------------|----------------|--------|
| Allow Override Weight/I<br>In GB Cycle: | Drop   | € Yes C                  | No                     | GB Grading<br>Cycle: | 1 💌                        |                         |                |        |
| Category Name                           | Weight | Push<br>Future<br>Cycles | GB<br>Grading<br>Cycle | Calc Result<br>Type  | Alpha Grade Value<br>Scale | Alpha<br>Grades<br>Only | Scale<br>Value | #Count |
| ASSESSMENT                              | 30     | Push                     | 1                      | Numeric              |                            | N                       | 100            | 1      |
| DAILY WORK                              | 40     | Push                     | 1                      | Numeric              |                            | N                       | 100            | 1      |
| SPECIAL                                 | 10     | Push                     | 1                      | Numeric              |                            | N                       | 100            | 1      |
|                                         |        |                          |                        |                      |                            |                         |                |        |

#### Category Total = 80 = Divisor

# TEAMS

## Push Command

### **Push Command**

| Gradebook Categories                  |        |                          |                        |                      |                            |                         |                |        |
|---------------------------------------|--------|--------------------------|------------------------|----------------------|----------------------------|-------------------------|----------------|--------|
| Allow Override Weight In GB<br>Cycle: |        | ⊙ <sub>Yes</sub> C       | No                     | GB Grading<br>Cycle: | 1                          |                         |                |        |
| Category Name                         | Weight | Push<br>Future<br>Cycles | GB<br>Grading<br>Cycle | Calc Result<br>Type  | Alpha Grade Value<br>Scale | Alpha<br>Grades<br>Only | Scale<br>Value | #Count |
| Assessment                            | 45     | Push                     | 1                      | Numeric              |                            | N                       |                | 1      |
| Coursework                            | 45     | Push                     | 1                      | Numeric              |                            | N                       |                | 1      |
| Misc. /9 Wks                          | 10     | Push                     | 1                      | Numeric              |                            | N                       |                | 1      |

- Different category weights allowed for each nine-week grading period
- Category weights only NW1 default

#### Push <u>copies</u> weights to all NW periods

### No Push – NW2

| Gradebook Categories                  |        |                          |                        |                      |                            |                         |                |        |
|---------------------------------------|--------|--------------------------|------------------------|----------------------|----------------------------|-------------------------|----------------|--------|
| Allow Override Weight In GB<br>Cycle: |        | ⊙ <sub>Yes</sub> C       | No                     | GB Grading<br>Cycle: | 2 💽                        |                         |                |        |
| Category Name                         | Weight | Push<br>Future<br>Cycles | GB<br>Grading<br>Cycle | Calc Result<br>Type  | Alpha Grade Value<br>Scale | Alpha<br>Grades<br>Only | Scale<br>Value | #Count |
| Assessment                            | 0      | Push                     | 2                      | Numeric              |                            | N                       |                | 1      |
| Coursework                            | 0      | Push                     | 2                      | Numeric              |                            | N                       |                | 1      |
| Misc. /9 Wks                          | 0      | Push                     | 2                      | Numeric              |                            | N                       |                | 1      |

- No category weights exist in NW2
- Push command <u>not used</u>
- Incorrect grades will result

### No Push – NW3

| Gradebook Categories                  |        |                          |                        |                      |                            |                         |                |        |
|---------------------------------------|--------|--------------------------|------------------------|----------------------|----------------------------|-------------------------|----------------|--------|
| Allow Override Weight In GB<br>Cycle: |        | ⊙ Yes ○ No               |                        | GB Grading<br>Cycle: | 3 🖸                        |                         |                |        |
| Category Name                         | Weight | Push<br>Future<br>Cycles | GB<br>Grading<br>Cycle | Calc Result<br>Type  | Alpha Grade Value<br>Scale | Alpha<br>Grades<br>Only | Scale<br>Value | #Count |
| Assessment                            | 0      | Push                     | 3                      | Numeric              |                            | N                       |                | 1      |
| Coursework                            | 0      | Push                     | 3                      | Numeric              |                            | N                       |                | 1      |
| Misc. /9 Wks                          | 0      | Push                     | 3                      | Numeric              |                            | N                       |                | 1      |

- No category weights exist in NW3
- Push command <u>not used</u>
- Incorrect grades will result

### No Push – NW4

| Gradebook Categories                  |        |                          |                        |                      |                            |                         |                |        |
|---------------------------------------|--------|--------------------------|------------------------|----------------------|----------------------------|-------------------------|----------------|--------|
| Allow Override Weight In GB<br>Cycle: |        | ⊙ <sub>Yes</sub> C       | No                     | GB Grading<br>Cycle: | 4                          |                         |                |        |
| Category Name                         | Weight | Push<br>Future<br>Cycles | GB<br>Grading<br>Cycle | Calc Result<br>Type  | Alpha Grade Value<br>Scale | Alpha<br>Grades<br>Only | Scale<br>Value | #Count |
| Assessment                            | 0      | Push                     | 4                      | Numeric              |                            | N                       |                | 1      |
| Coursework                            | 0      | Push                     | 4                      | Numeric              |                            | N                       |                | 1      |
| Misc. /9 Wks                          | 0      | Push                     | 4                      | Numeric              |                            | N                       |                | 1      |

- No category weights exist in NW4
- Push command <u>not used</u>
- Incorrect grades will result

### **Use Push Command**

| Gradebook Categories                  |        |                          |                        |                      |                            |                         |                |        |
|---------------------------------------|--------|--------------------------|------------------------|----------------------|----------------------------|-------------------------|----------------|--------|
| Allow Override Weight In GB<br>Cycle: |        | ⊙ Yes C No               |                        | GB Grading<br>Cycle: | 1 💌                        |                         |                |        |
| Category Name                         | Weight | Push<br>Future<br>Cycles | GB<br>Grading<br>Cycle | Calc Result<br>Type  | Alpha Grade Value<br>Scale | Alpha<br>Grades<br>Only | Scale<br>Value | #Count |
| Assessment                            | 45     | Push                     | < l                    | heric                |                            | N                       |                | 1      |
| Coursework                            | 45     | Push                     | 1                      | Numeric              |                            | N                       |                | 1      |
| Misc. /9 Wks                          | 10     | Push                     | 1                      | Numeric              |                            | N                       |                | 1      |

 Copy <u>first category weight</u> to ALL nine-week grading periods
 Click Push for first category name

### **Use Push Command**

| Gradebook Categories                  |        |                          |                        |                      |                            |                         |                |        |
|---------------------------------------|--------|--------------------------|------------------------|----------------------|----------------------------|-------------------------|----------------|--------|
| Allow Override Weight In GB<br>Cycle: |        | © Yes ◯ No C             |                        | GB Grading<br>Cycle: | 1 💌                        |                         |                |        |
| Category Name                         | Weight | Push<br>Future<br>Cycles | GB<br>Grading<br>Cycle | Calc Result<br>Type  | Alpha Grade Value<br>Scale | Alpha<br>Grades<br>Only | Scale<br>Value | #Count |
| Assessment                            | 45     | Push                     | 1                      | Numeric              |                            | N                       |                | 1      |
| Coursework                            | 45     | Push                     |                        | neric                |                            | N                       |                | 1      |
| Misc. /9 Wks                          | 10     | Push                     | 1                      | Numeric              |                            | N                       |                | 1      |

 Copy <u>second category weight</u> to ALL nine-week grading periods
 Click Push for second category name

### **Use Push Command**

| Gradebook Categories                  |        |                          |                        |                      |                            |                         |                |        |
|---------------------------------------|--------|--------------------------|------------------------|----------------------|----------------------------|-------------------------|----------------|--------|
| Allow Override Weight In GB<br>Cycle: |        | ⊙ Yes C No               |                        | GB Grading<br>Cycle: | 1 💌                        |                         |                |        |
| Category Name                         | Weight | Push<br>Future<br>Cycles | GB<br>Grading<br>Cycle | Calc Result<br>Type  | Alpha Grade Value<br>Scale | Alpha<br>Grades<br>Only | Scale<br>Value | #Count |
| Assessment                            | 45     | Push                     | 1                      | Numeric              |                            | N                       |                | 1      |
| Coursework                            | 45     | Push                     | 1                      | Numeric              |                            | N                       |                | 1      |
| Misc. /9 Wks                          | 10     | Push                     |                        | heric                |                            | N                       |                | 1      |

Copy <u>third category weight</u> to ALL nine-week grading periods
Click Push for third category name

### **Review Copied Weights**

| Gradebook Categories              | Gradebook Categories |                          |                        |                      |                            |                         |                |        |  |  |
|-----------------------------------|----------------------|--------------------------|------------------------|----------------------|----------------------------|-------------------------|----------------|--------|--|--|
| Allow Override Weight I<br>Cycle: | n GB                 | ⊙ yes C                  | No                     | GB Grading<br>Cycle: |                            |                         |                |        |  |  |
| Category Name                     | Weight               | Push<br>Future<br>Cycles | GB<br>Grading<br>Cycle | Calc Result<br>Type  | Alpha Grade Value<br>Scale | Alpha<br>Grades<br>Only | Scale<br>Value | #Count |  |  |
| Assessment                        | 45                   | Push                     | 1                      | Numeric              |                            | N                       |                | 1      |  |  |
| Assessment                        | 45                   | Push                     | 2                      | Numeric              |                            | N                       |                | 1      |  |  |
| Assessment                        | 45                   | Push                     | 3                      | Numeric              |                            | N                       |                | 1      |  |  |
| Assessment                        | 45                   | Push                     | 4                      | Numeric              |                            | N                       |                | 1      |  |  |
| Coursework                        | 45                   | Push                     | 1                      | Numeric              |                            | N                       |                | 1      |  |  |
| Coursework                        | 45                   | Push                     | 2                      | Numeric              |                            | N                       |                | 1      |  |  |
| Coursework                        | 45                   | Push                     | 3                      | Numeric              |                            | N                       |                | 1      |  |  |
| Coursework                        | 45                   | Push                     | 4                      | Numeric              |                            | N                       |                | 1      |  |  |
| Misc. /9 Wks                      | 10                   | Push                     | 1                      | Numeric              |                            | N                       |                | 1      |  |  |

<u>D</u>elete

### **Allow Override Weight**

| Gradebook Categories              | radebook Categories |                        |                    |                            |                         |                |        |  |  |
|-----------------------------------|---------------------|------------------------|--------------------|----------------------------|-------------------------|----------------|--------|--|--|
| Allow Override Weight I<br>Cycle: | n GB                | C Yes                  | © № GB<br>Cyc      | Grading<br>tle:            | •                       |                |        |  |  |
| Category Name                     | Weight              | GB<br>Grading<br>Cycle | ilc Result<br>Type | Alpha Grade Value<br>Scale | Alpha<br>Grades<br>Only | Scale<br>Value | #Count |  |  |
| Assessment                        | 45                  | 1                      | Numeric            |                            | N                       |                | 1      |  |  |
| Coursework                        | 45                  | 1                      | Numeric            |                            | N                       |                | 1      |  |  |
| Misc. /9 Wks                      | 10                  | 1                      | Numeric            |                            | N                       |                | 1      |  |  |

- Default value is Yes
- Select No to remove Push

# TEAMS

# Adding Assignments

### **Add Assignments**

| Home Help Homepage                                                                                                    |                           |                        |
|----------------------------------------------------------------------------------------------------|---------------------------|------------------------|
| Welcome: / High School Teacher                                                                                                    |                           |                        |
| El Paso<br>Independent<br>School District.<br>NOTHING LESS THAN SUCCESS!                                                                                                    |                           |                        |
| Welcome to the TEAMS Employee Home Page.                                                                                                    | Expand All / Collapse All | Search Menu Items      |
| Teacher Menu       ▼ <ul> <li>Take Classroom Attendance</li> <li>Enter Classroom Grading</li> <li>Maintain Teacher Gradebook Category</li> <li>Student Discipline Incident Search<br/>(Teacher)</li> <li>Discipline Incident Search (Teacher)</li> </ul> | Maintain<br>Gradebo       | Teacher<br>ok Category |

### **Add Assignments**

| Home Teacher M                                                                                                    | enu 🎽 Help   | •                      |                     |                         |                        |                |        | $\bowtie$     |                | <b>₩</b> E              | AMS                      |
|----------------------------------------------------------------------------------------------------|--------------|------------------------|---------------------|-------------------------|------------------------|----------------|--------|---------------|----------------|-------------------------|--------------------------|
| Gradebook Course/                                                                                                    | Section Teac | her Gradeb             | ook Assignment      | Copy Assignment         | Class Notes            | Copy Categ     | ories  |               |                |                         |                          |
| Gradebook Options                                                                                                    |              |                        |                     |                         |                        |                |        |               |                |                         |                          |
| Fiscal Year:       *       2011       Course/Section:       *       •         Display Filter:       *       Due date / Alpha       Section Alias:       •       •       •         Hide Columns:       •       Local ID       Sch       Grade Level       •       •       •         Save Options       •       •       •       •       •       •       • |              |                        |                     |                         |                        |                |        |               |                |                         |                          |
| Gradebook Categor                                                                                                    | ies          |                        |                     |                         |                        |                |        |               |                |                         |                          |
| Category Name                                                                                                    | Weight       | GB<br>Grading<br>Cycle | Calc Result<br>Type | Alpha Grade Va<br>Scale | Ilue<br>Grades<br>Only | Scale<br>Value | #Count | Drop<br>Low * | Drop<br>High * | Lowest<br>Drop<br>Value | Highest<br>Drop<br>Value |

- Select a Course/Section
- Click Teacher Gradebook Assignment tab at top

### **Add Assignments**

| Gradebook Course/S | Section Category Assignment |                                                                                                    |            |                           |                  |                    |                               |                                                |                                           |                        |                |
|--------------------|-----------------------------|----------------------------------------------------------------------------------------------------|------------|---------------------------|------------------|--------------------|-------------------------------|------------------------------------------------|-------------------------------------------|------------------------|----------------|
| Fiscal Year:2011   | Course/Section:             | * S30000/R21 - US GOVT - S1 - A/02                                                                     |            |                           |                  |                    |                               |                                                |                                           |                        |                |
|                    | Grade Type:                 | * Ist Nine Weeks Cradebook Grading Cycle Date From 08-23-2010<br>Data Entry Date Range From 09-27-2010 |            |                           |                  |                    | )8-23-2010<br>)9-27-2010 06:1 | To 10-15-2010<br>5:00 AM To 10-19-2010 08:30 A |                                           |                        |                |
| Category *         | Assignment Name *           | Assign Date *                                                                                          | Due Date * | Alpha<br>Grades<br>Only * | Scale<br>Value * | Maximun<br>Value * | #Count                        | Consider for<br>High/Low<br>Grade Drop? *      | Assignment for<br>Extra Credit<br>Only? * | GB<br>Grading<br>Cycle | Attach<br>ment |
| COURSE WORK        | 4 TERMS                     | 08-25-2010                                                                                             | 08-25-2010 | N                         | 100              | 100                | 1                             | N                                              | N                                         | 1                      |                |
| COURSE WORK        | CH1 n'book                  | 08-23-2010                                                                                             | 08-25-2010 | N                         | 100              | 100                | 1                             | N                                              | N                                         | 1                      |                |
| COURSE WORK        | 'STARTED' paper             | 08-23-2010                                                                                             | 08-23-2010 | N                         | 100              | 100                | 1                             | N                                              | N                                         | 1                      |                |

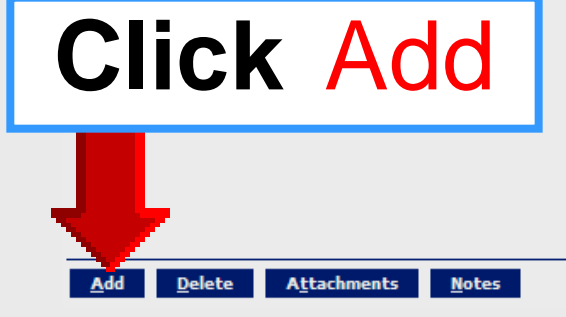

### **Single Category**

|   | Gradebook Course/Se | ction Category Assignment |                |                     |                           |                  |                    |        |                                              |                                              |                        |                |         |      |
|---|---------------------|---------------------------|----------------|---------------------|---------------------------|------------------|--------------------|--------|----------------------------------------------|----------------------------------------------|------------------------|----------------|---------|------|
|   | Fiscal Year:2014    | Course/Section:           | * EE3R00Y0/3   | 3D - Rd 3 - S1 , S2 | - T/02                    | <b>•</b>         |                    |        |                                              |                                              |                        |                |         |      |
|   |                     | Grade Type:               | * 1st Nine Wee | eks 💌               | Gradebook                 | Grading          | Cycle Date         | ≘ F    | rom 08-26-20                                 | 13                                           | To 10-18               | -2013          |         |      |
|   |                     |                           |                |                     | Data Entry                | Date Ran         | ige                | F      | rom 09-30-20:                                | 13 06:00 AM                                  | To 10-22               | -2013 0        | 8:30 AN | 1    |
| _ | Category *          | Assignment Name *         | Assign Date *  | Due Date *          | Alpha<br>Grades<br>Only * | Scale<br>Value * | Maximur<br>Value * | #Count | Consider for<br>High/Low<br>Grade Drop?<br>* | Assignment<br>for Extra<br>Credit Only?<br>* | GB<br>Grading<br>Cycle | Attach<br>ment | Note    | Сору |
|   | Daily               |                           | 08-26-2013     | 08-26-2013          | N                         | 100              | 100                | 1      | N                                            | Ν                                            | 1                      |                |         | Сору |

### **Multiple Categories**

| Fiscal Year:2011 | Course/Section:   | * S30000/R3   | 1 - US GOVT - S1      | A/03 💌                    |                       |                    |        |                                           |                                           |                                |
|------------------|-------------------|---------------|-----------------------|---------------------------|-----------------------|--------------------|--------|-------------------------------------------|-------------------------------------------|--------------------------------|
|                  | Grade Type:       | * 1st Nine We | Grac<br>eks 💌<br>Data | lebook Grad<br>Entry Date | ding Cycle<br>e Range | Date               | From C | )8-23-2010<br>)9-27-2010 06:(             | To 10-1                                   | 5-2010<br>9-2010               |
| Category *       | Assignment Name * | Assign Date * | Due Date *            | Alpha<br>Grades<br>Only * | Scale<br>Value *      | Maximun<br>Value * | #Count | Consider for<br>High/Low<br>Grade Drop? * | Assignment for<br>Extra Credit<br>Only? * | GB<br>Gradin <u>o</u><br>Cycle |
|                  |                   | 08-31-2010    | 08-31-2010            | N                         |                       |                    |        |                                           | N                                         | 1                              |
| ASSESSMENTS      | 4 TERMS           | 08-25-2010    | 08-25-2010            | N                         | 100                   | 100                | 1      | N                                         | N                                         | 1                              |
| 9WK EXAM/MISC    | CH1 n'book        | 08-23-2010    | 08-25-2010            | N                         | 100                   | 100                | 1      | N                                         | N                                         | 1                              |
|                  | 'STARTED' paper   | 08-23-2010    | 08-23-2010            | N                         | 100                   | 100                | 1      | N                                         | N                                         | 1                              |

### **Assignment Name**

- Click first cell under
   Assignment Name
- Type short assignment name

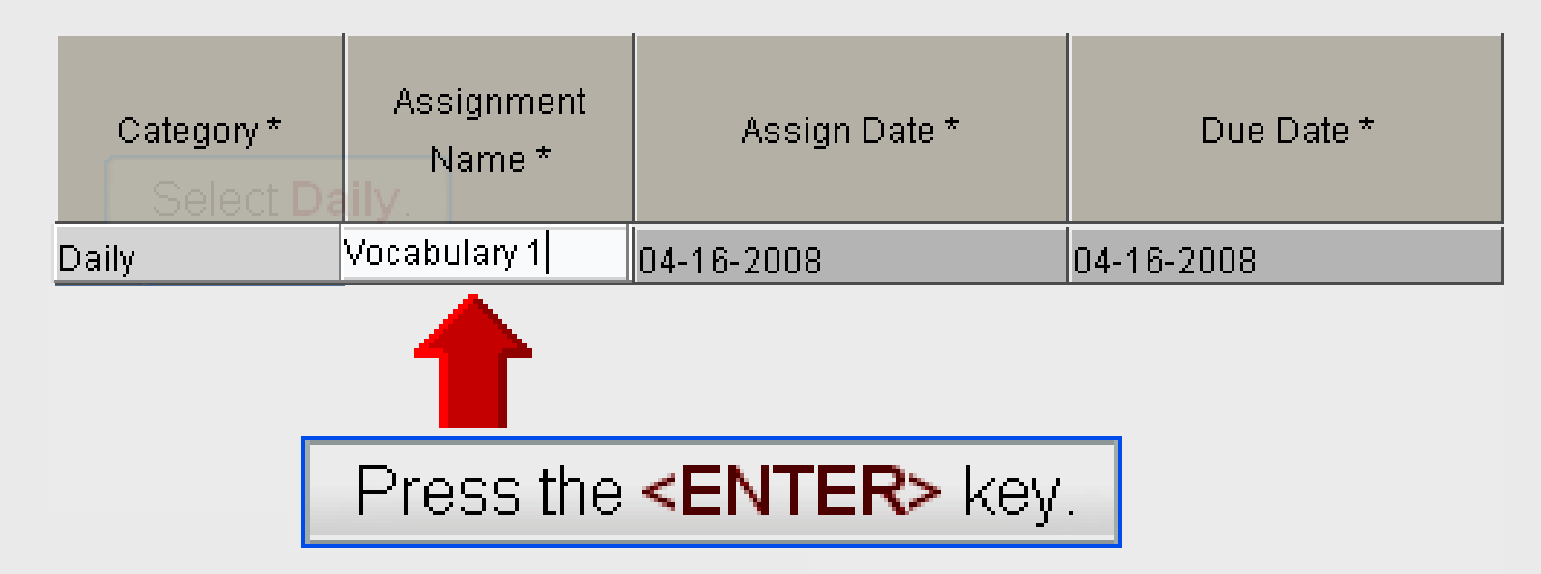

### **Scale Value**

| Scale   | Maximun | #Count | Gradebook                  |
|---------|---------|--------|----------------------------|
| Value * | Value * |        | Grading Cycle <sub>*</sub> |
| 100     | 100     | 1      | 6                          |

- Leave Scale Value set to 100
- Incorrect student grades will result when set to other values

### **Maximum Value**

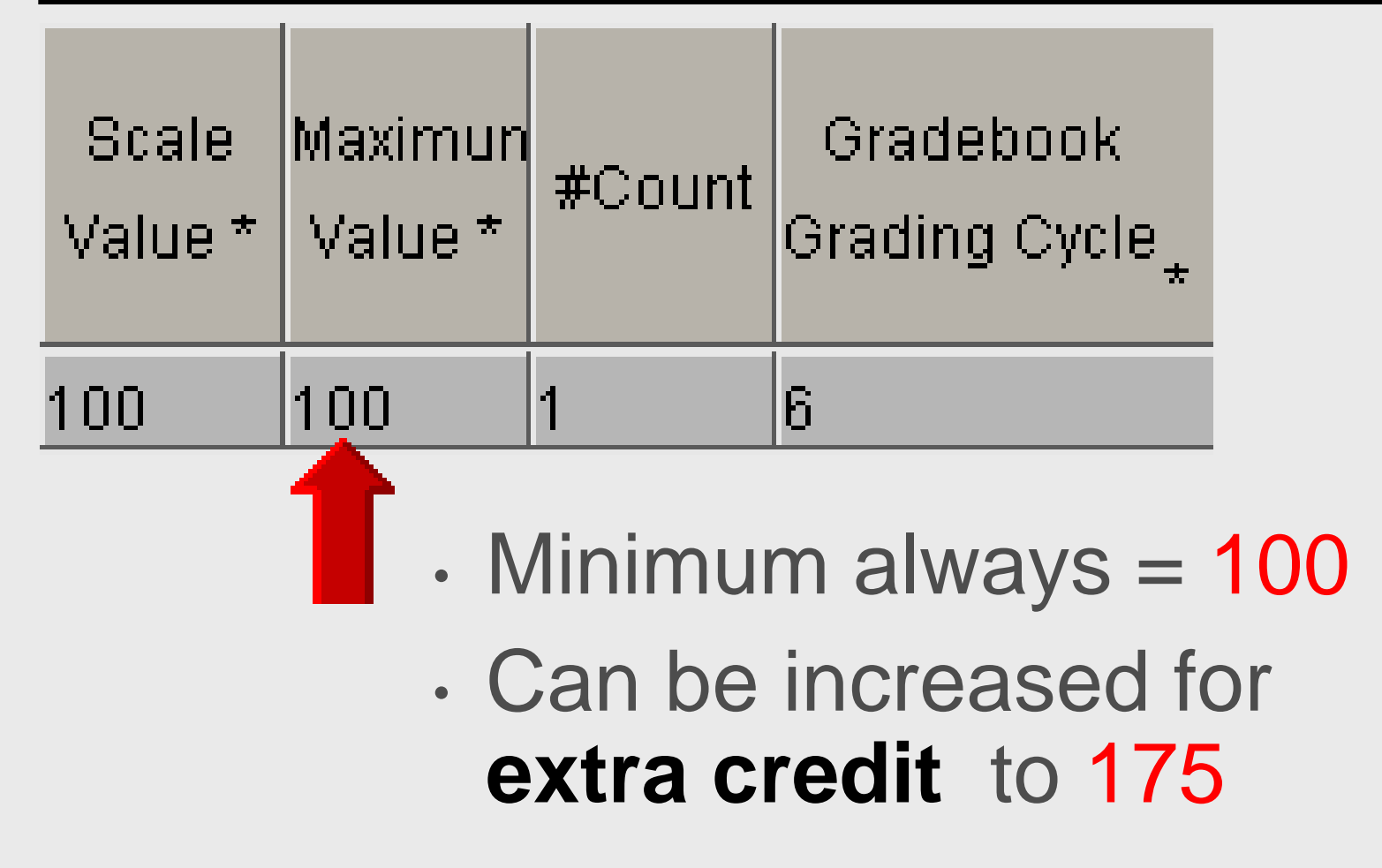

### **#Count**

| Scale<br>Value * | Maximun<br>Value * | #Count | Gradek<br>Grading     | ook<br>Cycle <sub>*</sub> |       |
|------------------|--------------------|--------|-----------------------|---------------------------|-------|
| 100              | 100                | 1      |                       |                           |       |
|                  |                    | • D    | efault v              | alue =                    | 1     |
|                  |                    | • C    | an be ir              | ncreas                    | ed to |
|                  |                    | 2      | or <mark>3</mark> for | additio                   | onal  |
|                  |                    | as     | ssignme               | ent wei                   | ght   |

### **Return to Gradebook**

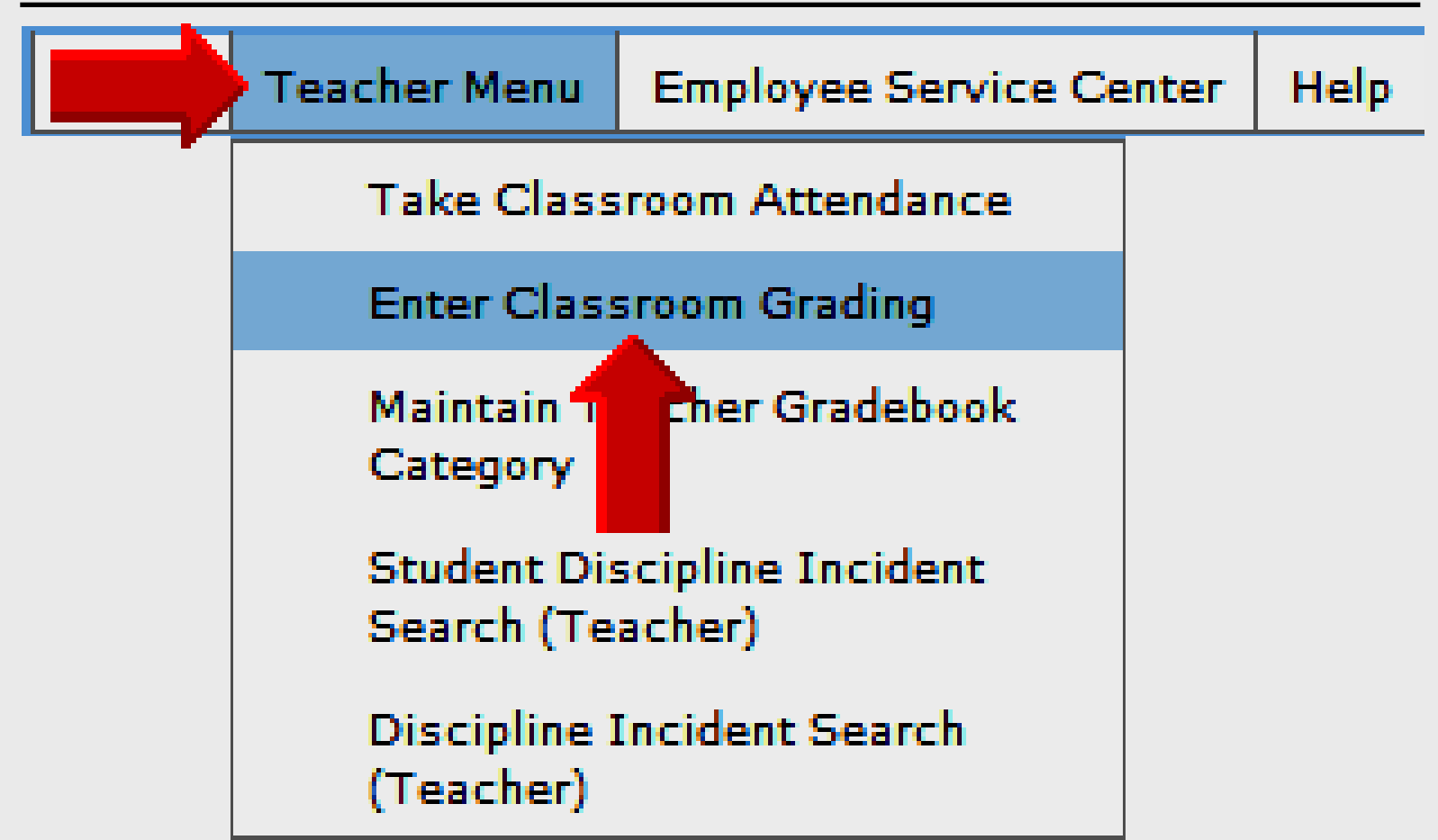

# TEAMS

- Copy assignments
  - From one course/section
  - To one or more course/sections
- Grades not copied only assignments
- Exact category and assignment name must exist in target course/sections

| Gradebook Course/          | Section Teacher Gradeboo          | k Assignment Copy | Assignment Cla | ass Notes                 | Copy Cate            | gories                   |          |                                           |                                           |                        |                      |                       |
|----------------------------|-----------------------------------|-------------------|----------------|---------------------------|----------------------|--------------------------|----------|-------------------------------------------|-------------------------------------------|------------------------|----------------------|-----------------------|
| Gradebook Course/S         | ection Category Assignment        | _                 |                |                           |                      |                          |          |                                           |                                           |                        |                      |                       |
| Fiscal Year:2013           | Course/Section:                   | * HS4000SH/R      | S Govt -       | 51 - B/05                 |                      |                          |          |                                           |                                           |                        |                      |                       |
|                            | Grade Type:                       | * 1st Nine Wee    |                |                           | Gradeboo<br>Data Ent | ok Grading<br>ry Date Ra | Cycle Da | ate From (<br>From :                      | 08-27-2012<br>10-15-2012 06:              | т<br>00 АМ Т           | o 10-19-<br>o 10-23- | 2012<br>2012 08:30 AM |
| Category *                 | Assignment Name *                 | Assign Date *     | Due Date *     | Alpha<br>Grades<br>Only * | Scale<br>Value *     | Maximun<br>Value *       | #Count   | Consider for<br>High/Low<br>Grade Drop? * | Assignment for<br>Extra Credit<br>Only? * | GB<br>Grading<br>Cycle | Attach<br>ment       | Note                  |
| Clie                       | ck <mark>C</mark> o               | ру А              | ssig           | ynr                       | me                   | ent                      |          | tab                                       | ]                                         |                        |                      |                       |
|                            |                                   |                   |                |                           |                      |                          |          |                                           |                                           |                        |                      |                       |
|                            |                                   |                   |                |                           |                      |                          |          |                                           |                                           |                        |                      |                       |
| <u>A</u> dd <u>D</u> elete | A <u>t</u> tachments <u>N</u> ote | 5                 |                |                           |                      |                          |          |                                           |                                           |                        |                      |                       |

| Assignments    |         |                      |           |               |                 |            |          |         |                 |                        |
|----------------|---------|----------------------|-----------|---------------|-----------------|------------|----------|---------|-----------------|------------------------|
| Fiscal Year:20 | 011     | *<br>Course/Section: | 53000     | 0/R21 - US GC | OVT - S1 - A/02 | 2 💌        |          |         |                 |                        |
|                |         | Grade Type: *        | 1st Nir   | ie Weeks      |                 |            |          |         |                 |                        |
| Due Dat        | e Assi  | ignment Name         | Ca        | tegory Name   |                 |            | Due Date | e Ass   | ignment Name    | Category Name          |
| 08-23-2010     | STARTE  | ED' paper            | COURSE    | EWORK         |                 |            |          |         |                 |                        |
| 08-25-2010     | CH1 n'b | ook                  | COURSE    | EWORK         |                 | Add        |          |         |                 |                        |
| 08-25-2010     | 4 TERM  | s                    | COURSE    | E WORK        |                 |            |          |         |                 | $\sim$                 |
|                |         |                      |           |               |                 | Add All    |          |         | DUU             |                        |
|                |         |                      |           |               |                 | Deserves   |          |         |                 |                        |
|                |         |                      |           |               |                 | Keniove    |          |         | oro             | 0                      |
|                |         |                      |           |               |                 | Remove All |          |         | ale             | a                      |
|                |         |                      |           |               |                 |            |          |         |                 |                        |
|                |         |                      |           |               |                 |            |          |         |                 |                        |
|                |         |                      |           |               |                 |            |          |         |                 |                        |
| Course/Sectio  | ns      |                      |           |               |                 |            |          |         |                 |                        |
| Course         | Section | Short Course De      | scription | Location ID   | Calendar ID     |            | Course   | Section | Short Course De | escription Location ID |
| S30000         | R31     | US GOVT              |           | 010           | 1               |            |          |         |                 | · · · ·                |
| S30000         | R41     | US GOVT              |           | 010           | 1               | Add        |          |         |                 |                        |
| S30000         | R52     | US GOVT              |           | 010           | 1               |            |          | _       | -               | 4                      |
| S30000         | R62     | US GOVT              |           | 010           | 1               | Add All    |          |         | larn            | 10t                    |
| S30000         | R81     | US GOVT              |           | 010           | 1               |            |          |         | i ai Ç          |                        |
| S31000         | R221    | ECO-FE               |           | 010           | 1               | Remove     |          |         | C               |                        |
| S31000         | R231    | ECO-FE               |           | 010           | 1               | Demana All |          |         | oro             | 0                      |
| \$31000        | R241    | ECO-FE               |           | 010           | 1               | Remove All |          |         |                 |                        |

| Assignments      |              |                      |                                   |            |         |                                     |
|------------------|--------------|----------------------|-----------------------------------|------------|---------|-------------------------------------|
| Fiscal Year:2    | 011          | Course/Section:      | 30000/R21 - US GOVT - S1 - A/02 💌 |            |         |                                     |
|                  |              | Grade Type: *        |                                   |            |         |                                     |
|                  |              | croce ryper          |                                   |            |         |                                     |
| Due Da           | te Ass       | signment Name        | Source A                          | <b>rea</b> |         |                                     |
| 08-23-2010       | 'START       | ED' paper            |                                   |            |         |                                     |
| 08-25-2010       | CH1 n'       | book                 | Salact accid                      | Inmor      | oto     | and                                 |
| 08-25-2010       | 4 TERM       | IS                   | Jeieci assig                      |            | 112     | anu                                 |
|                  |              |                      |                                   |            |         | 1 a la                              |
|                  |              |                      | COURSE/SECTI                      | on in      | wh      | ICh                                 |
|                  |              |                      |                                   | ••••       |         |                                     |
|                  |              |                      | to conv assi                      | anme       | onte    | from                                |
|                  |              |                      | 10 COPy 4331                      | ginne      |         |                                     |
|                  |              |                      |                                   |            |         |                                     |
|                  |              |                      |                                   |            |         |                                     |
| Course/Secti     | 0.05         |                      |                                   |            |         |                                     |
| Course           | Section      | Short Course Descrip | tion Location ID Calendar ID      | Course     | Section | Short Course Description Location I |
| S30000           | R31          | US GOVT              |                                   |            |         | Ч                                   |
| S30000           | R41          | US GOVT              |                                   |            |         |                                     |
| S30000           | R52          | US GOVT              | larget Ar                         |            |         |                                     |
| S30000           | R62          | US GOVT              |                                   |            |         |                                     |
| S30000           | R81          | US GOVT              | Salact and a                      | or mo      | ro      |                                     |
| S31000           | R221         | ECO-FE               | Select one c                      |            |         |                                     |
|                  |              |                      |                                   |            |         |                                     |
| S31000           | R231         | ECO-FE               |                                   |            | _       | L • • I.                            |
| S31000<br>S31000 | R231<br>R241 | ECO-FE<br>ECO-FE     | course/secti                      | ons ir     | n w     | hich                                |
| S31000<br>S31000 | R231<br>R241 | ECO-FE<br>ECO-FE     | course/secti                      | ons ii     | n w     | hich                                |

| Gradebook Cours  | e/Section 1 | Feacher Gradebool    | k Assignment | Copy Assignment | Class Notes | Copy Categories |
|------------------|-------------|----------------------|--------------|-----------------|-------------|-----------------|
| Assignments      |             |                      |              |                 |             |                 |
| Fiscal Year:2011 | c           | *<br>Course/Section: | S320A0/R1    | 1 - APMACECO -  | 51 - A/01   | — <b>—</b>      |
|                  |             | Grade Type: *        | 1st Nine We  | eeks .          | •           |                 |
| Due Date         | Assigr      | nment Name           | Catego       | ry Name         |             |                 |
| 08-31-2010       | Test Ch 1,  | 2                    | Assessment   |                 |             |                 |
| 08-25-2010       | Ch. 2 #1 A  | sgn.                 | Coursework   |                 | Add         |                 |
| 08-27-2010       | Ch 2 PPC    | #2 Prob              | Coursework   |                 |             |                 |
| 08-23-2010       | Syllabus R  | Review               | Misc. /9 Wks |                 | Ad          | d All           |

- Select Course/Section to copy <u>from</u>
- Select specific assignments with Control - left click – click Add

| _ | Gradebook Course | e/Section | Teacher Gradeb  | ook | Assignment   | Copy Assignm | ent   | Class Notes | Сору  | Categories |
|---|------------------|-----------|-----------------|-----|--------------|--------------|-------|-------------|-------|------------|
|   | Assignments      |           |                 |     |              |              |       |             |       |            |
|   | Fiscal Year:2011 |           | Course/Section: | *   | S320A0/R1    | 1 - APMACEC  | 0 - 9 | 51 - A/01   |       | •          |
|   |                  |           | Grade Type:     | *   | 1st Nine We  | eks          |       | •           |       |            |
|   | Due Date         | Assi      | unment Name     |     | Catego       | rv Name      |       |             |       |            |
| I | 08-31-2010       | Test Ch   | 1,2             | 1   | Assessment   |              |       |             |       | <u> </u>   |
| L | 08-25-2010       | Ch. 2 #1  | Asgn.           | (   | Coursework   |              |       | Add         | •     |            |
| T | 08-27-2010       | Ch 2 PP   | C #2 Prob       | (   | Coursework   |              | [     |             |       | •          |
|   | 08-23-2010       | Syllabus  | Review          | 1   | Misc. /9 Wks |              |       | Ad          | d All |            |

- Select Course/Section to copy <u>from</u>
- Select specific assignments with Control - left click – click Add

|    | Home 🔻 1    | Teacher | r Menu 🔻 Help 🔻            |                           |                       |                                       |                 | Sign JEAMS    |
|----|-------------|---------|----------------------------|---------------------------|-----------------------|---------------------------------------|-----------------|---------------|
| E: | 32000/R14   | 1       |                            |                           | ENGLISH 2             |                                       | 001/1           |               |
|    | Gradebook   | Course  | e/Section Teacher Gradeboo | ok Assignment Copy Assign | ment Class Notes Copy | Categories                            |                 |               |
| L  | Assignment  | ts      |                            |                           |                       |                                       |                 |               |
| I  | Fiscal Year | 2011    | Course/Section:            | E32000/R141 - ENGLISH     | 2 - S1 , S2 - A/04 🔳  |                                       |                 |               |
| l  |             |         | Grade Type:                | * Hth Nine Weeks          |                       |                                       |                 |               |
| I  | Due D       | ate     | Assignment Name            | Categor Name              |                       | Due Date                              | Assignment Name | Category Name |
| I  | 05-31-201   | 1       | Vocab 2                    | Daily                     |                       |                                       |                 |               |
| I  | 06-01-201   | 1       | Unit 1 p. 126              | Daily                     | Add                   |                                       |                 |               |
| II | 05-20-201   | 1       | SS Worksheet               | Daily                     |                       |                                       |                 |               |
| I  | 05-17-201   | 1       | Class Notes                | Daily                     |                       | · · · · · · · · · · · · · · · · · · · |                 |               |
| II | 05-23-201   | 1       | Poetry Worksheet           | Daily                     | Remove                |                                       |                 |               |
| I  | 06-02-201   | 1       | Notebook                   | Daily                     |                       |                                       |                 |               |
| I  | 06-03-201   | 1       | 9 Weeks Test               | Nine Weeks Exam           | All                   |                                       |                 |               |
| I  |             |         |                            |                           | -                     |                                       |                 |               |
|    |             |         |                            |                           |                       |                                       |                 |               |
| П  |             |         |                            |                           |                       |                                       |                 |               |

| Home 🔻 Teacher Menu 🔻 Help 🔻                                       |                                           |                      |            |                  |                 |
|--------------------------------------------------------------------|-------------------------------------------|----------------------|------------|------------------|-----------------|
| E32000/R141                                                        | E                                         | NGLISH 2             |            | 001/1            |                 |
| Gradebook Course/Section Teacher Gradebook                         | Assignment Copy Assignme                  | ent Class Notes Copy | Categories |                  |                 |
| Assignments *<br>Fiscal Year:2011 Course/Section:<br>Grade Type: * | E32000/R141 - ENGLISH 2<br>4th Nine Weeks | 2 • 51 , 52 • A/04 💌 |            |                  |                 |
| Due Date Assignment Name                                           | Category Name                             |                      | Due Date   | Assignment Name  | Category Name   |
|                                                                    |                                           |                      | 05-31-2011 | Vocab 2          | Daily           |
|                                                                    |                                           | Add                  | 06-01-2011 | Unit 1 p. 126    | Daily           |
|                                                                    |                                           |                      | 05-20-2011 | SS Worksheet     | Daily           |
|                                                                    |                                           |                      | 05-17-2011 | Class Notes      | Daily           |
|                                                                    |                                           | Remove               | 05-23-2011 | Poetry Worksheet | Daily           |
|                                                                    |                                           | Pamaua               | 06-02-2011 | Notebook         | Daily           |
|                                                                    |                                           | All                  | 06-03-2011 | 9 Weeks Test     | Nine Weeks Exam |

Assignments to be copied

### Select Sections – Target

| Course/Section | ns      |                          |             |             |            |
|----------------|---------|--------------------------|-------------|-------------|------------|
| Course         | Section | Short Course Description | Location ID | Calendar II | D          |
| S320A0         | R21     | APMACECO                 | 010         | 1           | ▲          |
| E55400         | R41     | IND ST ENG C             | 010         | 1           | Add        |
| E55200         | R41     | IND ST ENG               | 010         | 1           |            |
| S705A0         | R51     | AP Psychology            | 010         | 1           | Add All    |
| S320A0         | R61     | APMACECO                 | 010         | 1           |            |
| S300D0         | R81     | GOVT DUAL CREDI          | 010         | 1           | Remove     |
| S700D0         | R81     | Psyc DC                  | 010         | 1           |            |
| S600D0         | R81     | DC Sociology             | 010         | 1           | Remove All |

- Select specific course/sections with Control - left click – click Add
- Assignments not copied yet into target course/sections

### Select Sections – Target

| Course/Section | ons     |                          |             |             |
|----------------|---------|--------------------------|-------------|-------------|
| Course         | Section | Short Course Description | Location ID | Calendar ID |
| E32000         | R131    | ENGLISH 2                | 001         | 1           |
| E41500         | R171    | PR WRIT SKL              | 001         | 1           |
| E32000         | R181    | ENGLISH 2                | 001         | 1           |
| E32000         | R151    | ENGLISH 2                | 001         | 1           |
| E32000         | TRAIN   | ENGLISH 2                | 001         | 1           |
| E41500         | R121    | PR WRIT SKL              | 001         | 1           |
|                |         |                          |             |             |

- Specific course/sections selected with Add or Add All button
- Assignments not copied yet into target course/sections

| Assignments    |     |          |                      |           |               |                |             |                |                         |          |          |             |               |             |        |
|----------------|-----|----------|----------------------|-----------|---------------|----------------|-------------|----------------|-------------------------|----------|----------|-------------|---------------|-------------|--------|
| Fiscal Year:20 | 010 |          | *<br>Course/Section: | S0100     | 0/111 - US HI | ST - S1 , S2 💽 | •           |                |                         |          |          |             |               | _           |        |
|                |     |          | Grade Type: *        | 5th Siz   | (Weeks        |                |             |                | Sou                     | rce      | e a      | ssigr       | nmen          | ts          |        |
| Due Dat        | e   | Assi     | gnment Name          | Ca        | tegory Name   |                |             |                | Due Dat                 | e        | Assi     | gnment Nam  | e C           | ategory Nar | ne     |
| 03-08-2010     | C   | CH 16 vo | cab                  | DAILY     |               |                |             | (              | 02-22-2010              | C        | CH15 n't | ook         | DAILY         |             |        |
| 03-09-2010     | C   | CH 16 n' | book                 | DAILY     |               |                | Add         | (              | 03-08-2010              | C        | CH 15 vo | cab         | DAILY         |             |        |
| 04-05-2010     | C   | CH 17 n' | book                 | DAILY     |               |                |             | (              | 03-12-2010              | l        | n-class  |             | DAILY         |             |        |
| 04-19-2010     | Ν   | NEW FR   | ONTIER(20)           | DAILY     |               |                | Add All     | (              | 03-22-2010              | 0        | CH15,16  |             | QUIZ          |             |        |
| 04-05-2010     | 0   | CH17 Qu  | ıiz                  | QUIZ      |               |                |             |                |                         |          |          |             |               |             |        |
|                |     |          |                      |           |               |                | Remove      |                |                         |          |          |             |               |             |        |
|                |     |          |                      |           |               |                | Demous All  |                |                         |          |          |             |               |             |        |
|                |     |          |                      |           |               |                | Remove All  |                |                         |          |          |             |               |             |        |
|                |     |          |                      |           |               |                |             |                |                         |          |          |             |               |             |        |
|                |     |          |                      |           |               |                |             |                | Towa                    | -1       | ~ ~      |             | /             | ~ ~ ~       |        |
|                |     |          |                      |           |               |                |             |                | larg                    | et       | CO       | urse/       | secu          | ons         |        |
| Course/Secti   | ons |          |                      |           |               |                |             |                |                         |          |          |             |               |             |        |
| Course         | Se  | ection   | Short Course De      | scription | Location ID   | Calendar ID    |             |                | Course                  | Se       | ection   | Short Cours | e Description | Location    | ID Cal |
| S30000         | 131 |          | US GOVT              |           | 010           | 1              |             | :              | S01000                  | 142      |          | US HIST     |               | 010         | 1      |
| S30000         | 162 |          | US GOVT              |           | 010           | 1              | Add         | :              | S01000                  | 153      |          | US HIST     |               | 010         | 1      |
| S31000         | 231 |          | ECO-FE               |           | 010           | 1              |             | :              | S01000                  | 185      |          | US HIST     |               | 010         | 1      |
| S31000         | 262 |          | ECO-FE               |           | 010           | 1              | Add All     |                |                         |          |          |             |               |             |        |
|                | _   |          |                      |           |               |                |             |                |                         |          |          |             |               |             |        |
|                | - F |          |                      |           | _             |                |             |                |                         |          |          | _           |               |             |        |
|                |     |          |                      |           |               |                |             |                |                         |          |          | -           |               | <b></b> .   | 2      |
|                |     |          |                      |           |               | h              |             |                |                         | <b>n</b> | CC       | inn         | m             | <b>NDT</b>  |        |
|                |     | •        | CIIC                 | <         | CO            | <b>pv</b>      | to c        | $ \mathbf{O} $ | DV                      | a        | SS       | an          | me            | nts         | 2      |
|                |     | •        | CIIC                 | <b>〈</b>  | Co            | ру             | to c        | 0              | ру                      | a        | SS       | ign         | me            | ents        | 3      |
|                |     | •        |                      |           | Co            | py             | to c        | 0              | ру                      | a        | SS       | sign        | me            | ents        | 3      |
| J              |     | •        | Click<br>Assi        | k<br>ar   |               | py<br>ents     | to c<br>are | 0              | py<br>IOV               | a:<br>•  | SS<br>CC | sign<br>pie | ente<br>Note  | ents        | 5      |
| Ļ              |     | •        | Click<br>Assi        | k<br>gr   |               | py<br>ents     | to c<br>are | 0 <br>         | by<br>J <mark>ov</mark> |          | SS<br>CC | ign<br>pie  | ed            | ents        | 5      |

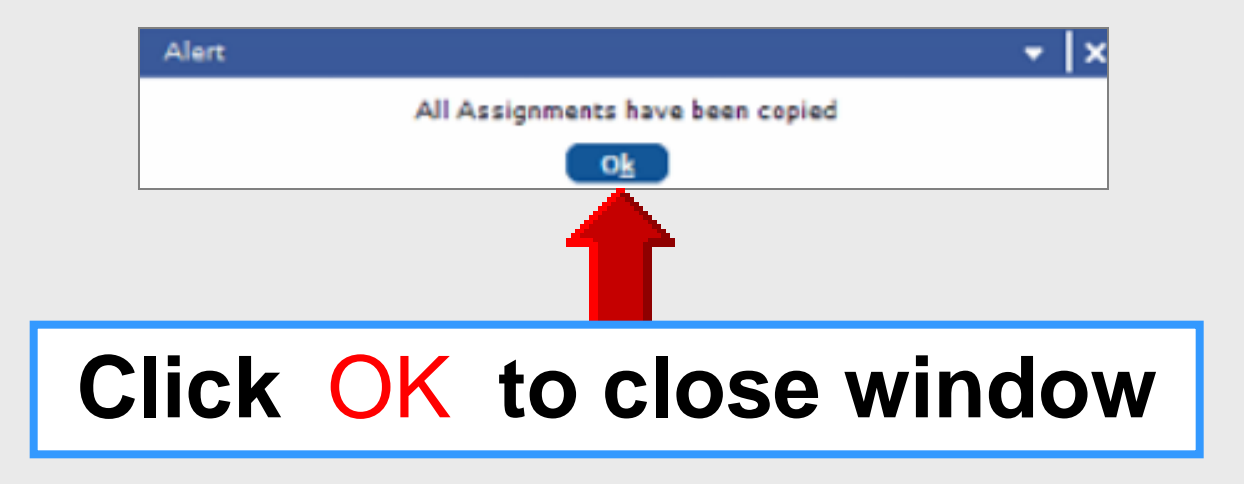

### **Verify Assignments**

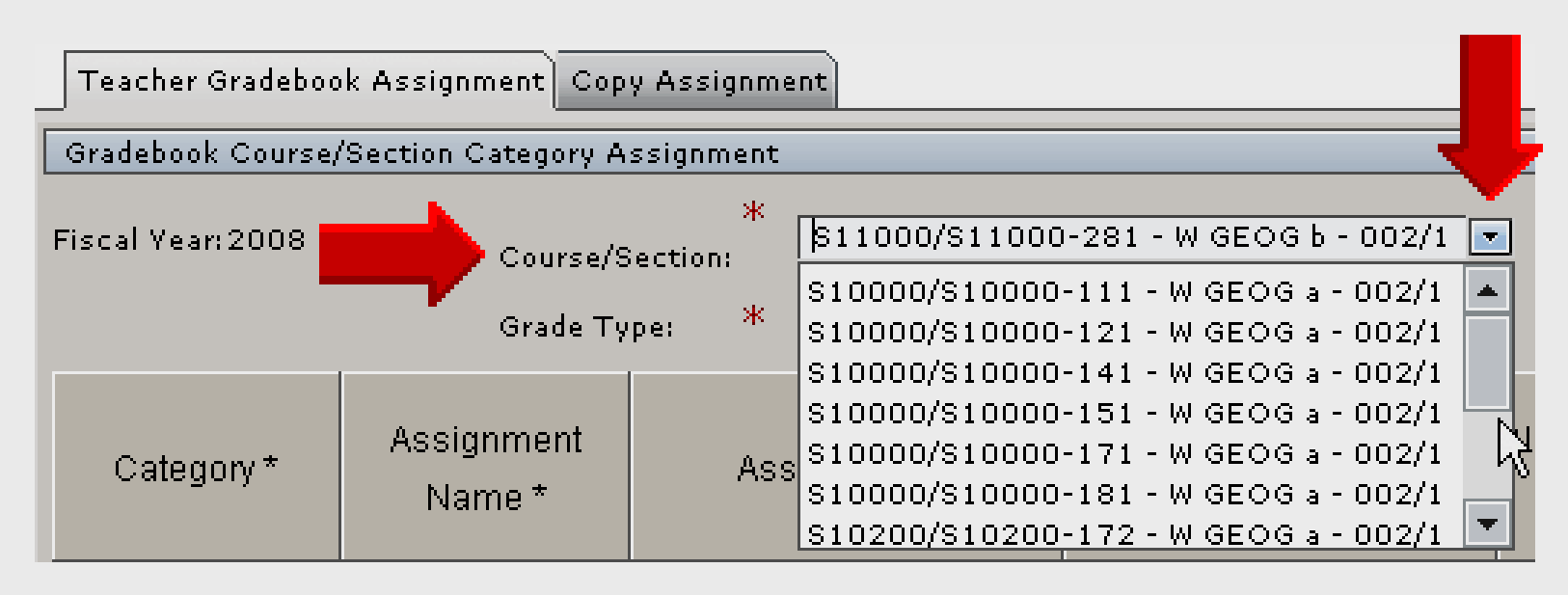

Review classes in Course/Section menu to insure assignments were copied into selected course/sections

### **Return** to Gradebook

| Gradebook Course/          | Section Category Assignment     | 1                     |                 |                           |                  |                    |                    |                                           |                                           |                          |                |
|----------------------------|---------------------------------|-----------------------|-----------------|---------------------------|------------------|--------------------|--------------------|-------------------------------------------|-------------------------------------------|--------------------------|----------------|
| Fiscal Year:2011           | Course/Section:                 | * E32000/TR           | AIN - ENGLISH 2 | - \$1 , \$2 -             | B/09 💽           |                    |                    |                                           |                                           |                          |                |
|                            |                                 | *                     | Gra             | adebook Gr                | ading Cyc        | le Date            | From<br>03-        | From<br>To 06-03-2011<br>03-14-2011       |                                           |                          |                |
|                            | Grade Type:                     | Data Entry Date Range |                 |                           |                  |                    | From<br>05-<br>06: | :30 AM                                    |                                           |                          |                |
| Category *                 | Assignment Name *               | Assign Date *         | Due Date *      | Alpha<br>Grades<br>Only * | Scale<br>Value * | Maximur<br>Value * | #Count             | Consider for<br>High/Low<br>Grade Drop? * | Assignment<br>for Extra Credit<br>Only? * | GB<br>I Grading<br>Cycle | Attach<br>ment |
| Nine Weeks Exam            | n 9 Weeks Test                  | 06-03-2011            | 06-03-2011      | N                         | 100              | 100                | 1                  | Ν                                         | N                                         | 4                        |                |
| Daily                      | Notebook                        | 06-01-2011            | 06-02-2011      | N                         | 100              | 10                 | 1                  | Ν                                         | Y                                         | 4                        |                |
| Daily                      | Unit 1 p. 126                   | 06-01-2011            | 06-01-2011      | N                         | 100              | 100                | 1                  | N                                         | N                                         | 4                        |                |
| Daily                      | Vocab 2                         | 05-30-2011            | 05-31-2011      | N                         | 100              | 100                | 1                  | Ν                                         | N                                         | 4                        |                |
| Daily                      | Poetry Worksheet                | 05-20-2011            | 05-24-2011      | N                         | 100              | 100                | 1                  | N                                         | N                                         | 4                        |                |
| Daily                      | SS Worksheet                    | 05-18-2011            | 05-20-2011      | N                         | 100              | 100                | 1                  | N                                         | N                                         | 4                        |                |
| Daily                      | Class Notes                     | 05-16-2011            | 05-18-2011      | N                         | 100              | 100                | 1                  | N                                         | N                                         | 4                        |                |
| <u>A</u> dd <u>D</u> elete | • A <u>t</u> tachments <u>N</u> | otes                  | Beturn          | Click                     | on th            | ne <b>Re</b>       | turn 1             | o Grade                                   | book butt                                 | on.                      |                |
|                            |                                 |                       |                 | 3                         |                  |                    |                    |                                           |                                           |                          |                |
|                            |                                 | Toobpolo              |                 | SON                       | Moni             |                    | a bt               | to://wobc                                 |                                           |                          | 60             |

Larry Neison - Instructional Technology - LINELSON@episo.org - http://webciass.org 60

### **TEAMS Gradebook Setup**

- 1. Login to TEAMS
- 2. Course/section options
- 3. Category setup
- 4. Push copying weights
- 5. Adding assignments
- 6. Copying assignments

### **Online Handouts**

#### Webclass.org web-based handouts and resources. 12 Webinars Home Keyboarding iPad Basics Digital Storytelling Podcasting PDF Handouts Why online handouts Comic Life Education and training via the internet are growing rapidly. Easy Download within EPISD accessibility from home or school makes Internet handouts a viable Download from Plase alternative to hardcopy handouts. These PDF handouts can be accessed Diacritical Marks any time and from anywhere using any type of Internet connection. EasyTech The Adobe PDF format is used for all online Eduphoria login PDF Lesson Plan attachment [4:02] handouts, permitting fast download time plus Ouick Start accessibility on both Windows and MAC Online Teacher Guide platforms when using Adobe Reader. Many Handouts Excel 2007 portable media devices also permit PDF downloads, especially the Apple iPad. iPad Apps by Content Area Language Arts Math Webclass provides Science Social Studies 1. Workshop handouts available anytime, anywhere using any Special Learning Needs mobile device permitting PDF downloads. iPad Basics TEAMS for Teachers When viewing PDF handouts using Safari on the iPad, tap Gradebook Setup anywhere on the home screen, and then quickly tap the button Parent Portal Open in iBooks at the upper-right to save the PDF handout Semester-end Procedures onto the book shelf in iBooks. Year-end Procedures